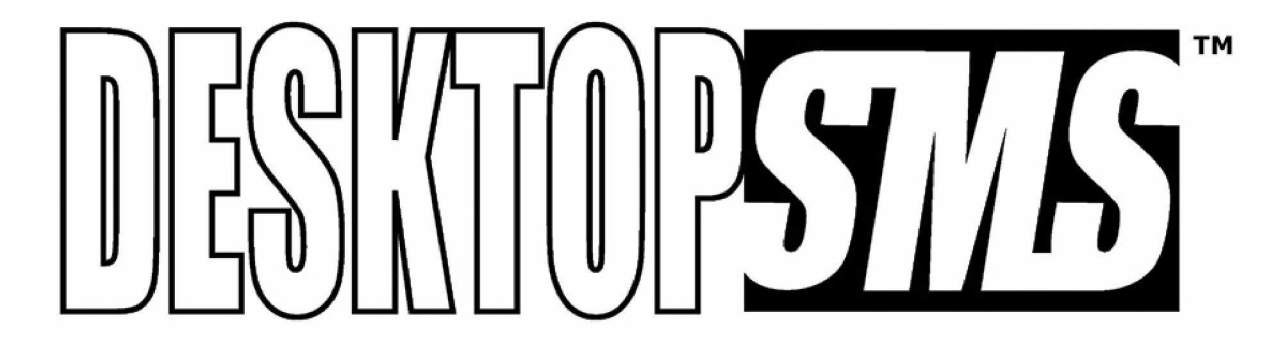

## Installation and User Manual

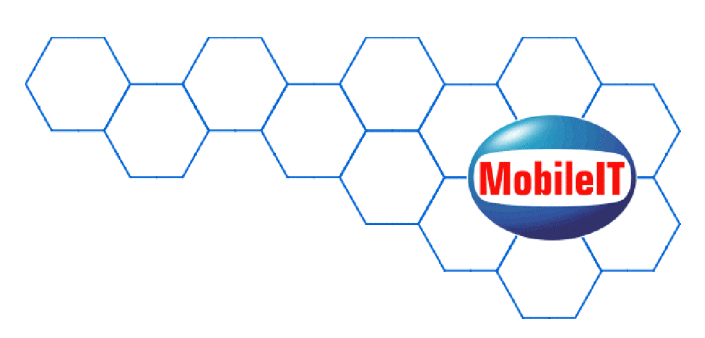

### Help Line: 02 8878 3236

© 2005 Mobilel T Solutions Data Pty Ltd All rights reserved

www.mobileit.com.au

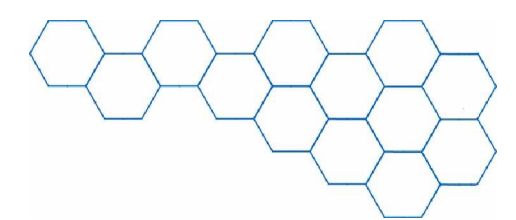

# Contents

| Contents2                                                         |
|-------------------------------------------------------------------|
| 1. Introduction                                                   |
| 1.1 Software Licence Agreement5                                   |
| 1.2 Product Overview7                                             |
| 2. Installation                                                   |
| 2.1 Pack Contents                                                 |
| 2.2 Minimum System Requirements8                                  |
| 2.3 Installing the TWIST GSM Modem9                               |
| 2.4 Installing the DeskTop.SMS Software11                         |
| 2.5 Running DeskTop.SMS for the First Time14                      |
| 2.6 Evaluation Mode and Registering DeskTop.SMS15                 |
| 3. Sending Text Messages                                          |
| 3.1 New Message Controls                                          |
| 3.2 Sending a New Text Message                                    |
| 3.3 Viewing the List of Sent Text Messages22                      |
| 4. Receiving Text Messages                                        |
| 4.1 Viewing the List of Received Text Messages25                  |
| 4.2 Changing the Refresh Time27                                   |
| 5. Exporting Message Records                                      |
| 5.1 Exporting Received Message Records                            |
| 5.2 Exporting Sent Message Records                                |
| 6. The <i>Phone Book</i>                                          |
| 6.1 Creating a New <i>Phone Book</i> Entry                        |
| 6.2 Editing a <i>Phone Book</i> Entry                             |
| 6.3 Deleting a <i>Phone Book</i> Entry                            |
| 6.4 Deleting All of the Phone Book Entries                        |
| 6.5 Sorting the Phone Book Entries                                |
| 6.6 Exporting Phone Book Entries                                  |
| 6.7 Importing <i>Phone Book</i> Entries (Outlook <sup>®</sup> )40 |
| 6.8 Importing Phone Book Entries (.CSV)43                         |
| 6.9 Printing the <i>Phone Book</i> Entries46                      |
| 6.10 Using the <i>Phone Book</i> Entries                          |

| 7. The File Menu                                                |    |
|-----------------------------------------------------------------|----|
| 7.1 Phone Book                                                  |    |
| 7.2 Quick SMS                                                   |    |
| 7.3 Scheduled SMS(s)                                            | 54 |
| 7.4 Export Received Log to XLS                                  | 57 |
| 7.5 Export Sent Log to XLS                                      | 57 |
| 7.6 Import from CSV File                                        | 57 |
| 7.7 Exit                                                        | 57 |
| 8. The <i>Help</i> Menu                                         |    |
| 8.1 DeskTop.SMS Help Topics                                     |    |
| 8.2 Display My GSM Number                                       |    |
| 8.3 Register Your Copy                                          | 60 |
| 8.4 About DeskTop.SMS                                           | 60 |
| 9. Administering DeskTop.SMS                                    | 61 |
| 9.1 Changing the COM Port                                       | 61 |
| 9.2 Changing the Baud Rate                                      | 62 |
| 9.3 Changing the SMSC Number                                    | 63 |
| 9.4 Changing the Startup Delay and Response Time                | 63 |
| 9.5 Importing <i>Phone Book</i> Entries (Outlook <sup>®</sup> ) | 64 |
| 9.6 Changing the Country Code                                   | 64 |
| 9.7 Changing the International Dialling Codes                   | 64 |
| 9.8 Sending a Test SMS Text Message                             | 65 |
| 9.9 Running DeskTop.SMS in <i>Test Mode</i>                     | 66 |
| 10. Common Error Messages                                       | 67 |
| 10.1 COM Port Doesn't Exist                                     | 67 |
| 10.2 GSM Number Has to Have 10 Digits Minimum!                  | 67 |
| 10.3 Invalid Activation Key                                     | 68 |
| 10.4 Invalid Date/Time                                          | 68 |
| 10.5 Modem is Disconnected                                      | 69 |
| 10.6 Not a Valid GSM Number!                                    |    |
| 10.7 Nothing to Delete                                          | 69 |
| 10.8 Nothing to Export                                          | 70 |
| 10.9 Phone Number Must be Unique                                |    |
| 10.10 Please Put Phone No. in International                     | 70 |
| 10.11 Range: 0 to 60                                            | 70 |

| •                                           |    |
|---------------------------------------------|----|
| 10.12 SMS Message(s) NOT Sent               |    |
| 10.13 Type GSM Number                       |    |
| 10.14 Type Your Message                     | 71 |
| 11. Un-Installing DeskTop.SMS               | 72 |
| 12. Appendices                              | 73 |
| 12.1 International Dialling Codes           | 73 |
| 12.2 Backing Up Important DeskTop.SMS Files | 74 |
| 13. Contacting MobileIT                     | 75 |

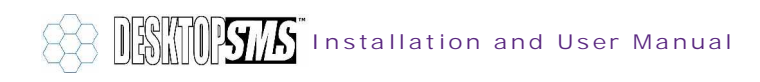

## 1. Introduction

#### 1.1 Software Licence Agreement

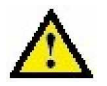

Important. Please read carefully.

This MobileIT End-User Licence Agreement (hereafter known as "EULA") is a legal agreement between you (the "User") and MobileIT Solutions Data Pty Ltd ("MobileIT"), for DeskTop.SMS software including computer software, associated media, licence key or file, printed materials and "on-line" or electronic documentation ("Software").

The terms of this EULA incorporate the entire MobileT DeskTop.SMS Software product, including individual variations, configurations and options installed as part of the original installation or within subsequent add-ons, enhancements or upgrades. Installing, copying, or otherwise using the Software indicates your acceptance of this agreement, and indicates your decision to be bound by the terms of this licence. After reading this EULA carefully, if you do not agree to all of its terms, you must not install, use or transfer the Software.

LICENCE: Pursuant to this EULA, you acquire the right to use the Software strictly in accordance with the provisions of this agreement and make one copy only for backup, archival or security purposes. The Software may only be used pursuant to this EULA by the User. You must not copy, alter, modify, reproduce or reverse-engineer the Software except to the extent otherwise authorized by this licence.

COPYING: You must ensure any copy of the Software made pursuant to this EULAError! Bookmark not defined. bears notice of the MobileIT ownership of copyright and a notice stipulating that the Software contains information confidential to MobileIT.

MODIFICATIONS: You must not modify or alter the Software or merge all or any part of the Software with any other software without written permission from MobileIT. Software as modified or altered remains the property of MobileIT in all respects, whether modified by you, MobileIT or a third party and whether or not authorized pursuant to this EULA. Specifically, you must assign MobileIT all intellectual property rights arising out of any modifications to the Software. This EULA will apply to the Software as modified or altered.

COPYRIGHT/PROPRIETARY PROTECTION: The Software is owned by MobileIT and is protected by international copyright laws and treaties, as well as other intellectual property laws and treaties. You must treat the Software like any other copyrighted material. Any violation of this licence will automatically terminate your right to use the Software and you must immediately return all copies of the software and associated materials to MobileIT.

LICENCE PROHIBITIONS: The Software is licenced, not sold. You acknowledge that you are not obtaining title to the Software, any modifications, updates or any copyrights. You may not sub-licence, rent, lease, convey, modify, translate, convert to another programming language, disassemble, de-compile, reverse-engineer or attempt to discover the source code of the Software for any purpose. You may not copy, duplicate, publish or otherwise disseminate any documentation and printed materials supplied with the Software.

SOFTWARE TRANSFER PROVISIONS: Where this licence has initially been granted to a MobileIT Value Added Reseller (VAR), MobileIT hereby grants the VAR, the right to transfer this licence to you (the end-user customer).

VAR APPOINTED AS AGENT: Where this licence has not initially been granted to a VAR and MobileIT is not contracting directly with you, despite clause 3.1 of the MobileIT Reseller Distribution Agreement, MobileIT appoints the VAR as its agent solely for the purpose of entering into this licence with you on MobileIT's behalf.

DISTRIBUTION: If this Software is used by a VAR or its agents, employees or contractors for the purpose of supporting or marketing MobileIT equipment or software, the VAR or its agents, employees or contractors is deemed to be the end-user and the VAR is therefore bound by the terms of this EULA to ensure that its agents, employees or contractor comply with the terms of this licence.

USE OF THE SOFTWARE: You may use one copy of the Software on one server or client computer. If this is a multi-computer or network licence, you may install and use additional copies of the software on client workstations up to the number of copies authorized by MobileIT.

A copy of the Software is considered to be in use when loaded into temporary memory (e.g. RAM) and/or installed on a permanent storage device (e.g. HDD, CD-ROM etc.)

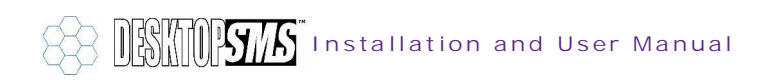

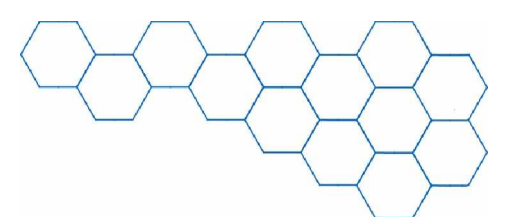

TERMINATION: Without prejudice to any other rights, MobileIT may terminate this agreement if you fail to comply with the terms of this EULA or the MobileIT Reseller Distribution Agreement is terminated (if the end-user of this Software is a MobileIT VAR). In such event, you must destroy or return to MobileIT all copies of the Software and all of its associated component parts.

If MobileIT terminates this licence, in addition to terminating the licence, MobileIT may:

- (a) repossess any copies of the Software in your possession, custody or control;
- (b) retain any money paid;
- (c) charge a reasonable sum for work performed in respect of which work no sum has been previously charged;
- (d) be regarded as discharged from any further obligations under this licence; and
- (e) pursue any additional or alternative remedies provided by law.

LIMITED WARRANTY: MobileIT warrants any physical media to be free from defects in materials and workmanship for a period of ninety (90) days from date of sale. Subject to the terms of the MobileIT Reseller Distribution Agreement and to the extent permitted by law, any condition or warranty, which would otherwise be implied in this EULA, is excluded. Where legislation implies into this licence any condition or warranty which is not capable of exclusion or moderation, which condition or warranty will be deemed included in this licence. However, MobileIT's liability for breach of any such condition or warranty will be limited, at MobileIT's option, to one or more of the following:

#### (a) if the breach relates to goods

- (i) the replacement of the goods or the supply of equivalent goods;
- (ii) the repair of such goods;
- (iii) the payment of the cost of replacing the goods or of acquiring equivalent goods; or
- (iv) payment of the cost of having the goods repaired; and
- (b) if the breach relates to services
  - (i) the supplying of the services again; or
  - (ii) the payment of the cost of having the services supplied again.

Any written or oral information or advice given by MobileIT employees or VARs will in no way increase or change the scope of this warranty.

LIMITATION ON CONSEQUENTIAL DAMAGES: Neither MobileT nor anyone involved in the creation, production, or delivery of the Software shall be liable for any indirect, consequential, or incidental damages arising out of the use or inability to use the Software even if MobileT has been advised of the possibility of such damages or claims. In no event will MobileT's liability for any damages exceed the price paid for the licence to use the software, regardless of the form of claim. Users of this Software agree to indemnify, hold harmless, and defend MobileT from and against any claims or lawsuits, including legal fees that arise from the use or related to the use of the Software.

JURISTICTION: This EULA is governed by the laws of the State of New South Wales, Australia. The United Nations Convention for the International Sale of Goods shall not apply. This EULA is the entire agreement between us and supersedes any other communications or advertising with respect to the Software product; this EULA may be modified only by written agreement signed by authorized representatives of you and MobileIT.

Please contact MobileIT should you have any questions regarding this EULA:

Address: MobileIT Solutions Data Pty Ltd Level 2, 55 Blaxland Road Ryde New South Wales 2112 Australia

Phone: +61 (0)2 8878 3223 Fax: +61 (0)2 9809 0555

Web: www.mobileit.com.au E-Mail: info@mobileit.com.au

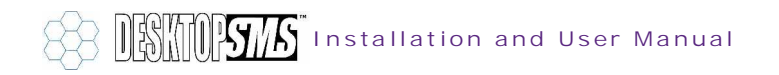

#### 1.2 Product Overview

In today's world, communicating fast and cost-effectively is essential. Good communication can be the difference between winning a contract or losing a valued client. To address the need for fast and efficient communications, MobileIT have developed DeskTop.SMS, the ultimate PC to mobile phone text messaging solution.

With DeskTop.SMS, text messages can be sent from your PC through a GSM modem to either an individual, a number or individuals or a specific group. The message recipient can even send a text reply back to your PC.

Key features of DeskTop.SMS include:

- > Send text messages from your PC to any GSM/CDMA mobile phone
- Send a text message to an individual, selected individuals or broadcast a message to a group
- > Receive text messages to your PC
- Import contact details from Microsoft<sup>®</sup> Outlook<sup>®</sup> directly into the DeskTop.SMS Phone Book
- Schedule messages for dispatch at a later time
- Regularly used messages can be stored and retrieved using the QuickSMS feature
- Logs kept of all messages sent and received
- > Export sent and received messages to Microsoft<sup>®</sup> Excel
- Diagnostic mode to aid fault finding
- Includes TWIST dual-band GSM modem

An example application of DeskTop.SMS is as follows:

The Sales Director wants to co-ordinate an urgent sales meeting for the day after tomorrow and all twenty sales executives must attend. Just imagine how long it would take to call each individual sales executive, and at what cost?

With DeskTop.SMS the Sales Director would simply type:

"Attn: Sales Team. URGENT sales meeting at 9 AM, 9 MAY, SYD. office. Attendance mandatory, please confirm by return. Rgds Mel".

The Sales Director then selects "*Sales Team*" from the Phone Book and presses *Send*.

This broadcast text message will be sent to all individuals in the sales group and be delivered within seconds. Not only that, sales people can then send a text message back confirming their attendance.

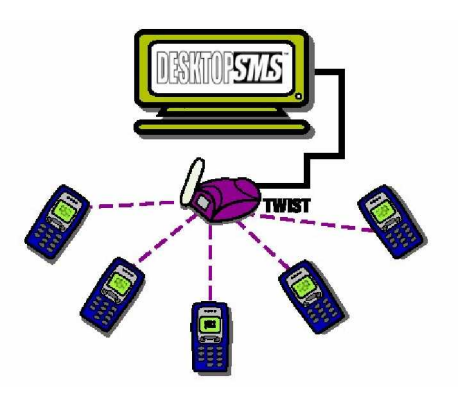

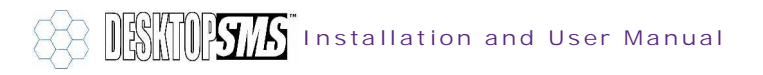

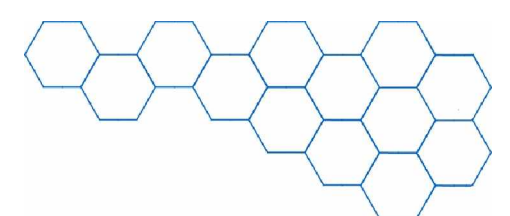

## 2. Installation

To start using DeskTop.SMS you must install the TWIST dual-band GSM modem and your copy of DeskTop.SMS onto the PC.

The following section is designed to guide you through the installation process.

#### 2.1 Pack Contents

Before you begin, please verify all contents of the DeskTop.SMS sales package are present as follows:

- > CD-ROM containing a copy of the DeskTop.SMS software and user manual
- > Document containing your personal DeskTop.SMS registration key number
- > TWIST dual-band GSM modem (note that the GSM modem does not contain a SIM card; please contact your mobile phone network supplier if you do not have a SIM card available for use)
- > Serial communications cable (9-pin RS232 male to female variety)
- > Power supply, aerial and wall mounting bracket for TWIST GSM modem

If you are missing any of the above items, please contact MobileIT for assistance.

#### 2.2 Minimum System Requirements

To successfully install DeskTop.SMS your PC must conform to the following minimum system requirements:

- > Intel Pentium<sup>®</sup> (or equivalent) CPU running at 233MHz (or faster)
- > 16Mb RAM (or greater)
- > 20Mb minimum free hard disk drive space
- > CD-ROM drive (4x minimum) for installation purposes
- > One free 9-pin RS232 serial communications port (e.g. COM1)
- Supported 32-bit operating system (i.e. Microsoft<sup>®</sup> Windows<sup>®</sup> 95, 98, Me, NT, 2000 and XP)
- > VGA monitor (or better), 800x600 resolution, 256 colours (or greater)
- > Microsoft<sup>®</sup> Windows<sup>®</sup>-compatible keyboard and mouse

Once you have confirmed the minimum system requirements, please proceed to the installation of the TWIST GSM modem.

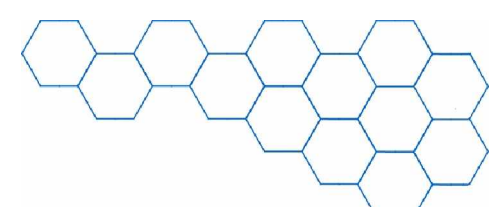

#### 2.3 Installing the TWIST GSM Modem

The TWIST GSM modem enables connections to be made to the GSM 900/1800 (1900) mobile radio network via your PC.

DeskTop.SMS uses the TWIST GSM modem to send and receive SMS text messages.

The TWIST GSM modem must be installed before the DeskTop.SMS software.

To install the TWIST GSM modem, please follow this procedure:

- Remove the TWIST GSM modem components from the DeskTop.SMS sales package and orientate yourself with the modems major features.
- Open the cover cap on the underside of the modem.

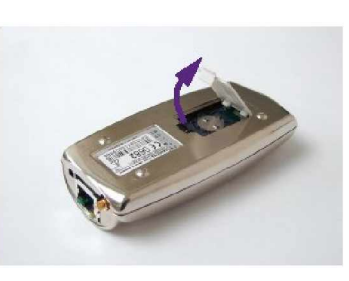

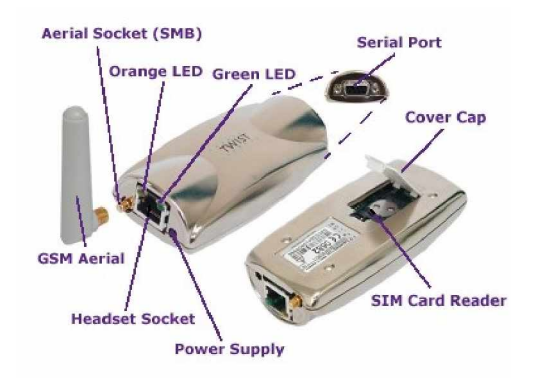

- > Turn the securing plate as far as it will go with the aid of the removed cover cap.
- Flap the holder upwards. Take your SIM card and slide it into place. Make sure that the gold-plated contact surface is facing downwards towards the contacts. Press the holder down and secure it with the cover cap.
- Replace the cover cap. The insertion is now complete. If you wish to remove the SIM card at any point, simply follow the reverse process.

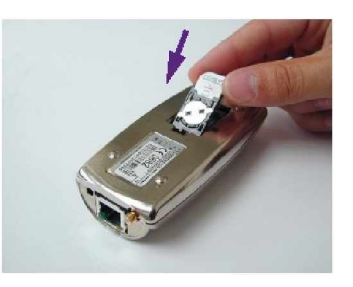

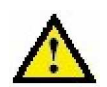

I mportant. The SIM card must be inserted before connecting the modem to the power supply and must not be removed until the power has been switched off. Insertion or removal of the SIM card with the modem power supply on may cause irreparable damage.

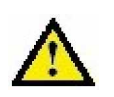

I mportant. Please ensure that the SIM card does not require a PIN code to be entered for it to connect to the network. If you are unsure, temporarily install the SIM card into any GSM phone and switch on. If the phone requires a PIN code, please refer to the phone manual to disable the PIN code requirement.

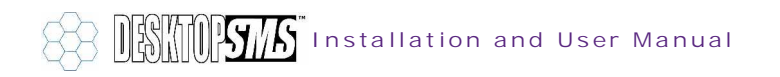

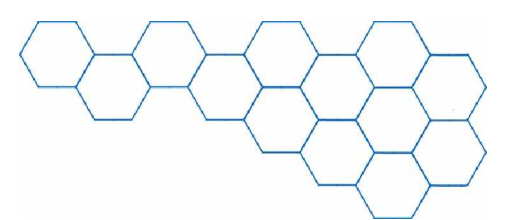

Push the GSM aerial into the aerial socket (SMB) on the modem and make sure that it locks comfortably into place.

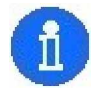

If the supplied GSM aerial is not suitable for your requirements, the TWIST GSM modem will accept any separate GSM aerial (providing that it has an SMB connector) into the aerial socket. In most cases, the supplied aerial should suffice.

- Take the female end of the 9-pin RS232 serial cable and connect it to a free 9-pin serial port on your PC (e.g. COM1, COM2 etc.).
- Take the opposite male end of the serial cable and connect it to the serial port on the modem.

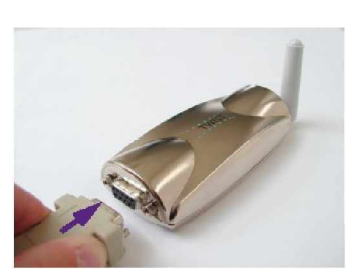

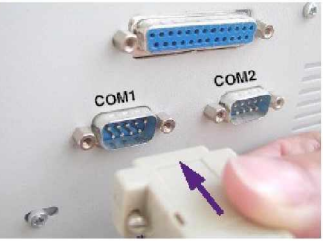

- > Tighten the serial cable connection screws hand-tight.
- Attach the end of the power cable into the power supply socket on the modem and make sure that it locks comfortably into place.
- > Plug the power supply into an AC/DC wall socket.
- The orange LED indicates power supply status. If the LED is on, the device has power. If the LED is off, the device has no power and you must check the supply.

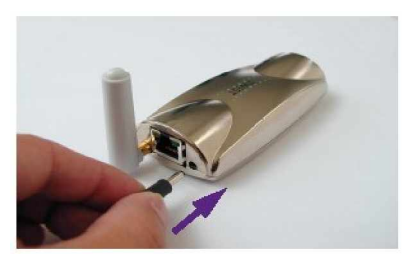

> The green LED indicates data traffic throughput or modem activity. It will flash when active.

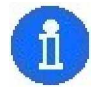

You can verify that the TWIST GSM modem has been correctly installed by using a third-party communications program (such as HyperTerminal on Microsoft<sup>®</sup> Windows<sup>®</sup>) to talk to the modem via the allocated COM port. If the modem has been installed correctly, you will be able to issue AT commands.

Installation of the TWIST GSM modem is now complete. Please proceed to the next section.

#### 2.4 Installing the DeskTop.SMS Software

The DeskTop.SMS software uses the TWIST GSM modem to send and receive text messages across a mobile phone network. Please verify that you have installed the TWIST GSM modem before you continue.

To install the DeskTop.SMS application, please follow this procedure:

- > Turn your PC on. Ensure all running applications have been closed (this prevents shared-file access violations).
- Remove the DeskTop.SMS CD-ROM from the sales package and insert into the CD-ROM drive of your PC. DeskTop.SMS is an "AutoPlay" program and will automatically load the installation program when you close the CD-ROM drive door.
- If the PC fails to automatically load the installation program from the CD-ROM (i.e. if the Auto-Insert Notification has been disabled), you must run it manually. To do this click on the Start button and select Run. Enter the following command line to initiate the installation program D: \SETUP\_DESKTOPSMS.EXE (where D is the letter of your CD-ROM drive) and click on OK.
- Please wait whilst the system loads the installation program. The first setup window will now appear. Click on Next to continue with the installation process.

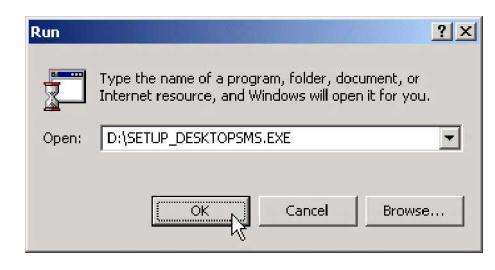

| Welcome | ×                                                                                                    |
|---------|----------------------------------------------------------------------------------------------------|
|         | Welcome to the DeskTop_SMS Setup program. This program will instal<br>DeskTop_SMS on your computer.                                                                                                    |
|         | It is strongly recommended that you exit all Windows programs before<br>running this Setup program.                                                                                                    |
|         | Elick Cancel to quit Setup and then close any programs you have running.<br>Elick Next to continue with the Setup program.                                                                                   |
|         | WARNING: This program is protected by copyright law and international<br>treates.                                                                                                    |
|         | Uneuthorized reproduction or distribution of this program, or any portion of it,<br>may result in servere civit and catinical penalties, and vill be prosecuted to<br>the maximum extent possible under law. |
|         |                                                                                                    |

The second setup window displays the MobileIT EULA as found in section 1.1. Click on Yes to agree to the EULA and continue the installation process.

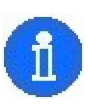

If you do NOT agree to these conditions, you CANNOT install the DeskTop.SMS software and must click on *No* to exit the installation program.

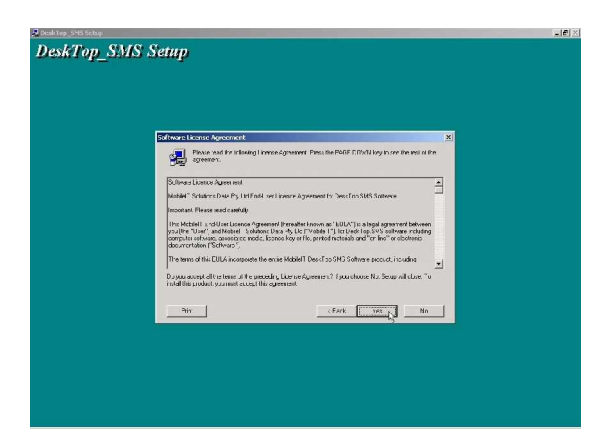

Installation and User Manual

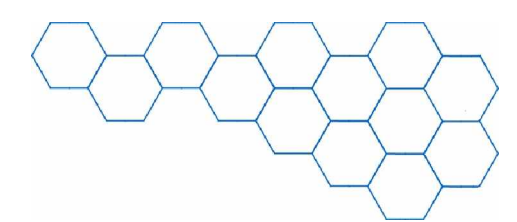

The third setup window asks the location to which DeskTop.SMS will be installed on your hard disk drive. The default location is set to C: \Program Files\DeskTop\_SMS (where C is the letter of your hard disk drive). If the default location is suitable, click on Next to continue.

#### DeskTop\_SMS Setup

| Contract and approximate and approximate | - CON |
|----------------------------------------------------------------------------------------------------|-------|
| C:Program Files/DeskTop_SMS Browse                                                                                                    |       |
|                                                                                                    |       |
| Space Required: 4908 K<br>Space Available: 1743295 K                                                                                                    |       |
| <back next=""> Cancel</back>                                                                                                    |       |

If you wish to change the default directory to install DeskTop.SMS at a different location, please either click on the *Browse* button and select a new destination directory or alternatively type the location of the directory in the *Path* field. Click on *OK* to continue.

> I mportant. The selected directory must be on a hard disk drive on the PC that has the TWIST GSM modem installed. If you wish to use a networked SMS solution, please contact MobileIT and ask about WorkGroup.SMS.

| Path:                                   |        |
|-----------------------------------------|--------|
| Directories:                            |        |
| 座 c:\<br>៚ My Location<br>៚ DeskTop_SMS | Cancel |

The program now has enough information to begin installing the DeskTop.SMS application. If you wish to change any settings before files are copied, use the *Back* button to return to previous windows. If you are satisfied with the installation settings, please click on *Next* to start copying files to your hard disk drive.

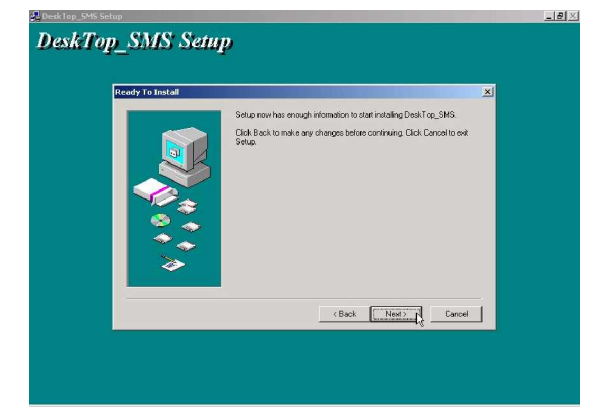

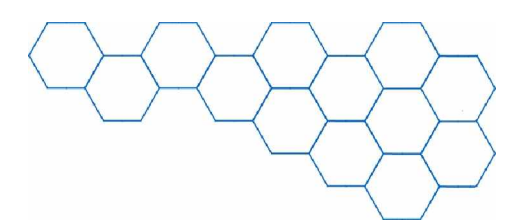

The installation program will now copy files required by DeskTop.SMS to the selected directory. When the progress bar is full, file copying has been completed.

| 5etup             |                         |  |
|-------------------|-------------------------|--|
| Copying file:     |                         |  |
| U:\Program Files\ | Desk Lop_SMS\config.fpw |  |
|                   |                         |  |
|                   |                         |  |
|                   |                         |  |
|                   | Cancel                  |  |

The installation program will create the DeskTop.SMS Start menu and Desktop icons.

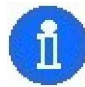

Look for the DeskTop.SMS icons in the *Programs* group on the *Start* menu.

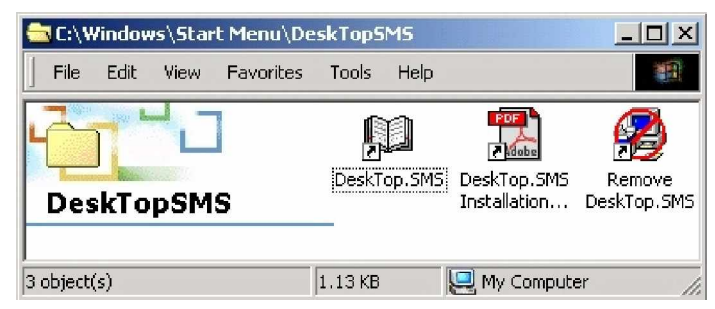

- The installation program will now present the *Finished* window to indicate that it has finished installing DeskTop.SMS. Click on *Close* to exit from the program.
- Installation of DeskTop.SMS is now complete.

| Finished | Setup is complete and DeskTop_SMS is | now installed |
|----------|--------------------------------------|---------------|
|          | }                                    |               |
| >>       | Click Close to end the Setup         |               |
|          | < Back                               | Close Cancel  |

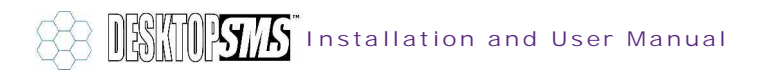

### 2.5 Running DeskTop.SMS for the First Time

The first time you run DeskTop.SMS, you will be asked to set the parameters of your TWIST GSM modem. This section will guide you through setting the modem parameters.

To run the DeskTop.SMS application, please follow this procedure:

- > You can initialise DeskTop.SMS by either clicking on its Start menu icon or by clicking on its Desktop icon. Please note that the DeskTop.SMS icon in the Start menu will be found in the *Programs* group.
- DeskTop.SMS will now display the Modem > Parameters window. You must select the COM port on which the TWIST GSM modem is attached and the baud rate of the connection.

The default COM port value is set to *COM1* and may be changed to any serial port number between COM1 and COM10. Under most circumstances however, the likely serial port to which the TWIST GSM modem is attached will be either COM1 or COM2.

The default baud rate value is set to 9600 and may be changed to either 2400, 4800, 9600 or 19200. Please note that unless you intend to install a different GSM modem than the TWIST, you will not need to change this value.

Once you have verified that the modem parameters are correct, click on the Exit button to save.

Installation and User Manual

The COM port and baud rate settings will be saved to your hard disk drive. You will not see the Modem Parameters window again. If you need to modify the settings you have saved, you must use the Administration window within the DeskTop.SMS application. For further information on re-setting the modem parameters, please refer to section 9.

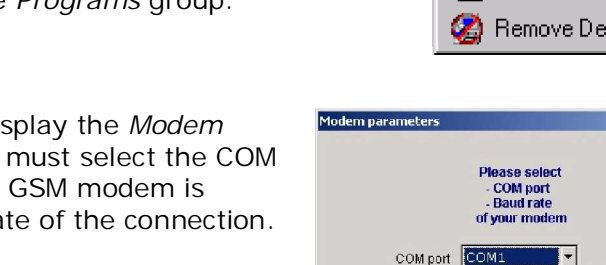

Baud rate 9600

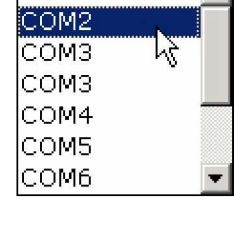

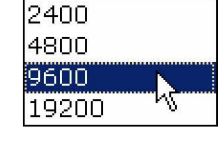

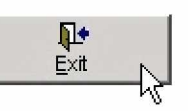

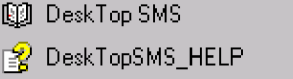

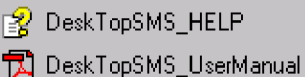

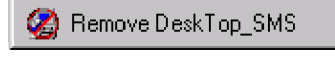

٠

COM1

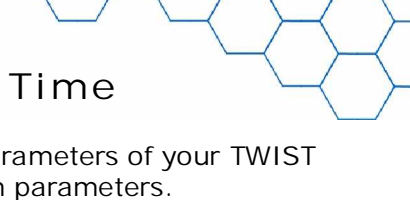

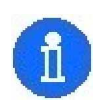

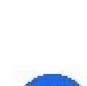

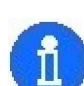

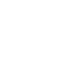

>

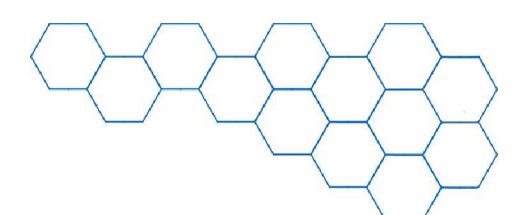

DeskTop.SMS will now continue loading.

Loading DeskTopSMS...

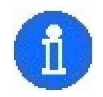

>

When first installed, DeskTop.SMS will be in *Evaluation* mode. Please refer to the following section regarding the limitations of the un-licenced *Evaluation* mode and how to register your product.

#### 2.6 Evaluation Mode and Registering DeskTop.SMS

When the DeskTop.SMS software is first installed, it is set to *Evaluation* mode. This un-licenced mode of DeskTop.SMS is designed to allow you to evaluate the features of the program.

|        | About                    |
|--------|--------------------------|
|        | DeskTopSMS.EXE           |
|        | build 1.0.0              |
|        | 01-01-2002               |
| This s | software is NOT licensed |

When in the *Evaluation* mode, the *Registration* window (with the MobileIT logo) appears every time you open the application.

This window serves to remind you that you have an un-licenced copy of DeskTop.SMS and allows you to register your product.

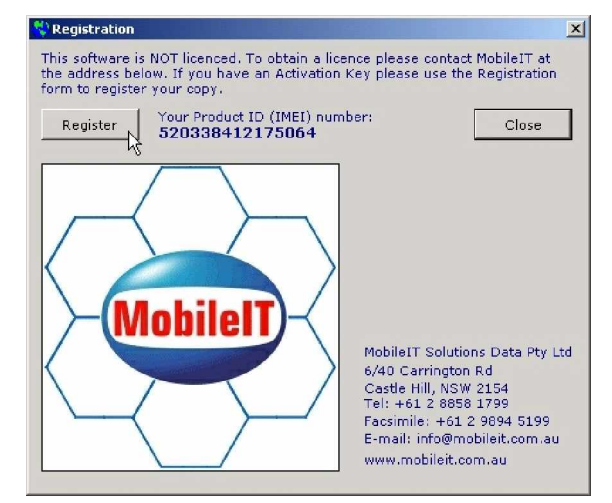

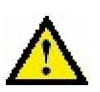

I mportant. The *Evaluation* mode of DeskTop.SMS has limited functionality. Without registering the application, you can only send or receive up to 10 text messages and will NOT be able to delete any messages from the *Sent Messages* and *Received Messages* lists. All other functions are available.

If you wish to continue evaluating the DeskTop.SMS application without registering, please click on the *Close* button

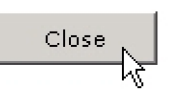

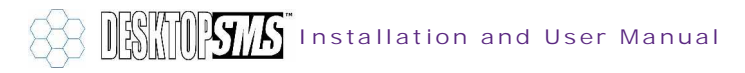

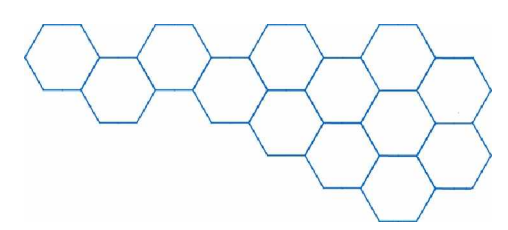

Register

To register your copy of DeskTop.SMS, please follow this procedure:

If you wish to register your copy of DeskTop.SMS and have a valid registration code (found in the DeskTop.SMS sales package), do so as follows: click on the *Register* button of the *Evaluation Mode* window or alternatively, click on the *Register your copy* option of the DeskTop.SMS *Help* menu.

| Help                                                             |    |              |
|------------------------------------------------------------------|----|--------------|
| <u>D</u> eskTop.SMS help topics<br>Display my <u>G</u> SM number |    | F1<br>CTRL+G |
| <u>R</u> egister your copy                                       | N  |              |
| About DeskTop.SMS                                                | NS |              |

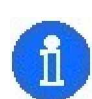

If you do not have a valid registration code (e.g. if you have a downloaded evaluation copy), please contact MobileIT for assistance on (02) 8878 3236. Alternatively, click on the *Print Registration Form* button and fax or e-mail your registration request to MobileIT.

The DeskTop.SMS application is licenced by entering a valid registration code (activation key) on the *Registration form* window. Please enter the name of the vendor (i.e. from where you bought DeskTop.SMS), the name, address and phone number of your company and registration code (activation key) into the fields provided.

| tegistration form          |                                                     |
|----------------------------|-----------------------------------------------------|
|                            | Close N                                             |
| Vendor                     | 13                                                  |
| MobileIT                   |                                                     |
| Your company na            | ne                                                  |
| My Company                 |                                                     |
| Address                    |                                                     |
| Unit 1, 123 Street Nar     | ne, Suburb, City 1234                               |
| E-mail                     |                                                     |
| myemail@mycompan           | .com.au                                             |
| Phone No.                  |                                                     |
| 02 1234 1234               |                                                     |
| Product ID #               | Activation Key                                      |
| 123456789012345            | 123456789                                           |
| Print Registration<br>form | Validate Key                                        |
|                            | MobileIT Solutions Data Pty Ltd                     |
|                            | 6/40 Carrington Rd                                  |
|                            | Castle Hill, NSW 2154<br>Tel: +61 2 8858 1799       |
|                            | Facsimile: +61 2 9894 5199                          |
|                            | E-mail: info@mobileit.com.au<br>www.mobileit.com.au |

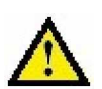

I mportant. Please enter your registration code (activation key) precisely as found on your registration document.

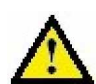

I mportant. The registration code is linked to the serial/IMEI number of the attached GSM modem. DeskTop.SMS must be able to access the modem to validate your registration code. Please note that if you change your GSM device at any point, you will require a new registration code and must contact MobileIT for a re-issue. You may install copies of DeskTop.SMS on multiple computers but they will only fully operate when connected to the specific GSM modem for which the registration code has been issued. If you wish to operate multiple copies of DeskTop.SMS through multiple GSM devices, please contact MobileIT for supplementary registration codes.

Installation and User Manual

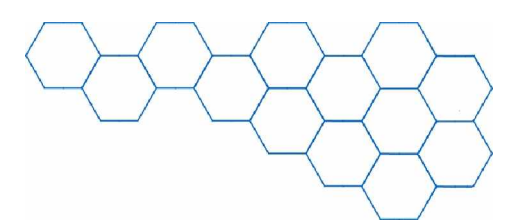

Once you have entered all of the required information, please click on the Validate Key button to verify your registration code. If your registration code is valid, DeskTop.SMS will report Validation successful... and will display the licence information in the About box on the main window.

If however your registration code was not validated,

DeskTop.SMS will report that you have entered an Invalid

Activation key. You will need a valid registration code in order to

About DeskTopSMS.EXE build 1.0.0 01-01-2002 This software is licensed Licence No: 134567890

Validation successful..

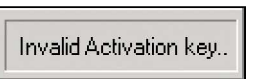

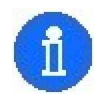

>

When your copy of DeskTop.SMS has been successfully registered, all limitations will be deactivated and you will be able to send unlimited text messages and be able to delete messages from the *Sent Messages* and *Received Messages* lists. Thank you for registering your copy of DeskTop.SMS.

We suggest that you keep a copy of your registration details by clicking on the *Print Registration form* button. On the following window, please ensure all information is present and correct and click on the *Print* button. To close the print preview, click on the *Exit* button.

register your copy of DeskTop.SMS.

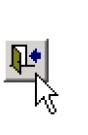

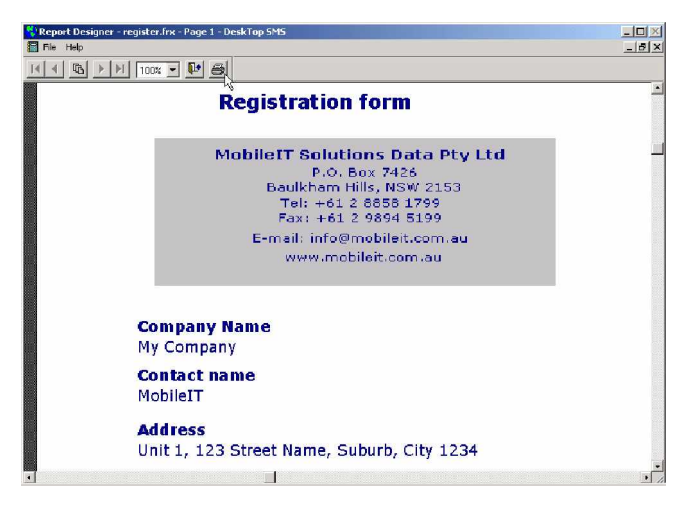

Once you have registered your DeskTop.SMS application (or decided to continue unregistered for evaluation purposes), you will need to become familiar with the main window. The following section describes how to use DeskTop.SMS to send, receive and organise text messages.

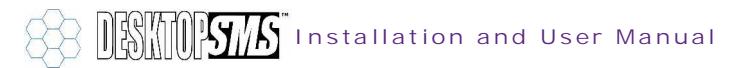

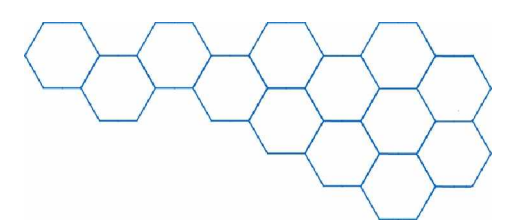

# 3. Sending Text Messages

The main window of DeskTop.SMS is the base from which you will be able to compose, send, receive and organise SMS text messages. This section will describe how you can compose and send a text message.

| 🛟 DeskTop.SMS                                                                           |                                                  |                                                                     | _ <b>_ _</b> ×                                                                                             |
|-----------------------------------------------------------------------------------------|--------------------------------------------------|---------------------------------------------------------------------|----------------------------------------------------------------------------------------------------|
| <u>File</u> <u>H</u> elp                                                                |                                                  |                                                                     |                                                                                                    |
| Phone Book    ⓐ+<br>ⓑxit   ⓑ+<br>ⓑxit   ⓑxit   ⓑ   ⓑxit   ⓑ   ⓑ   ⓑxit   ⓑ   ⓑ   ⓑ      | 3 4 5 6 7 8 9 10<br>Signal strength<br>ecc] ulle | <u>A</u> dmin<br>C Send I <u>m</u> mediately<br>C Sche <u>d</u> ule | About<br>DeskTopSMS.EXE<br>build 1.4.2<br>28-01-2003<br>This software is licensed<br>Licence No: 734518989 |
| <u>N</u> ew Message                                                                     | Messages <u>R</u> eceived                        |                                                                     | Messages Sen <u>t</u>                                                                                      |
| Type SMS message (160 chars max.) typed 0 characte                                      | rs<br>×                                          | Send<br>0                                                           | 29-01-2003 10:56:51                                                                                        |
| Select quick type SMS                                                                   |                                                  | Modern output co                                                    | ommands                                                                                                    |
| ltest SMS message<br>GSM No. +61404818783 🕥<br>Indi <u>v</u> iduals Gro <u>u</u> ps All | ▲T+<br>OK<br>AT+<br>OK                           | CMGF=1<br>CNMI=0,0,0,0                                              | 4                                                                                                    |
| Source count   5   Select from the list                                                 | Selected<br>MoBi                                 | count 2 Send 1<br>OBILEIT - Group [ 3 ]<br>LEIT SOLUTIONS DATA      | fo :<br>+61404818783                                                                                       |

Signal strength shows what is the reception of your modem. If modem is disconnected or the signal strength is weak the indicator will display 'No signal'.

| 0               | 1 | 2 | 3 | 4  | 5    | 6  | 7 | 8 | 9 | 10 |
|-----------------|---|---|---|----|------|----|---|---|---|----|
|                 |   |   |   | No | sign | al |   |   |   |    |
| Signal strength |   |   |   |    |      |    |   |   |   |    |

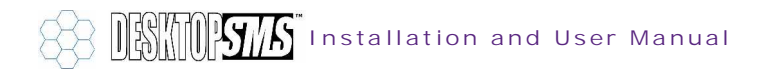

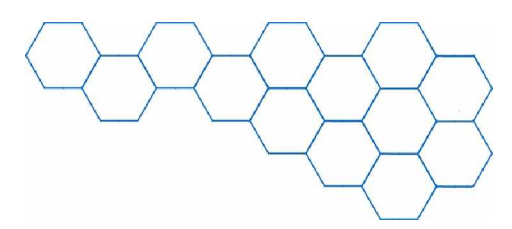

### 3.1 New Message Controls

You will notice that DeskTop.SMS has three tab sections on the main window. These tab sections are known as the *New Message* tab, the *Messages Received* tab and the *Messages Sent* tab, and are used to send and organise text messages.

When you wish to send a text message, you must make sure the *New Message* tab is to the front.

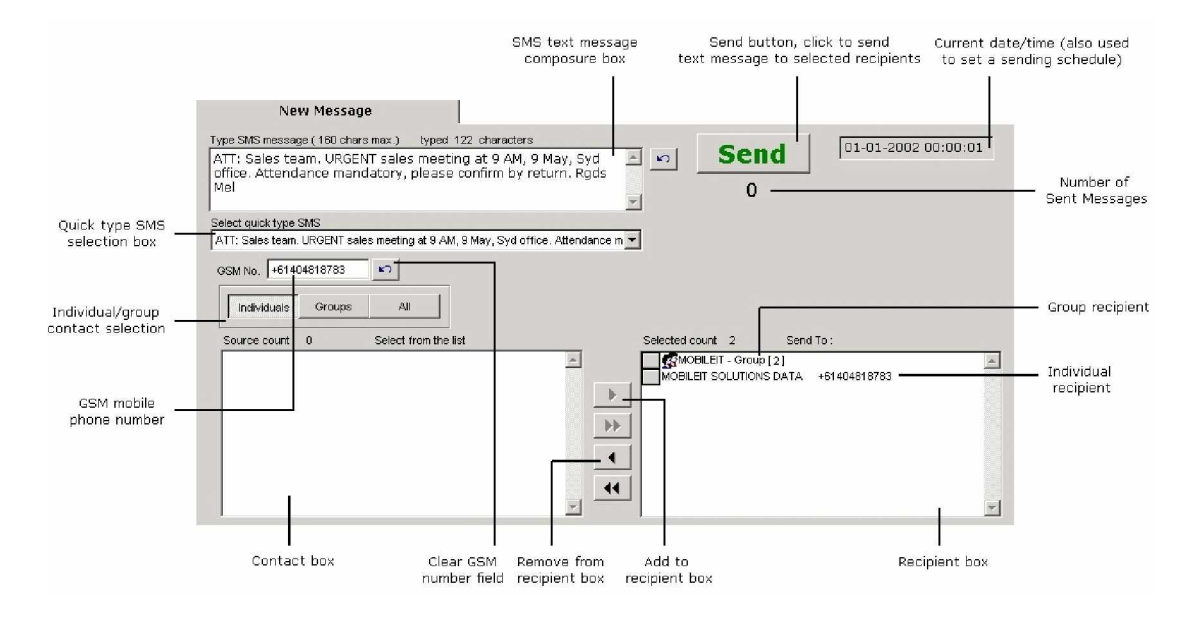

The controls on the New Message tab are illustrated as follows:

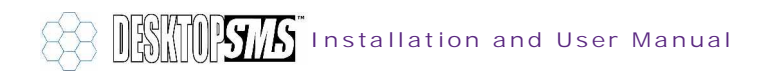

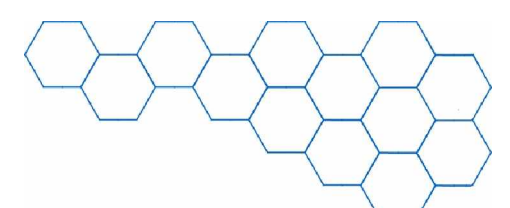

۵.

#### 3.2 Sending a New Text Message

To send a new text message using DeskTop.SMS, please follow this procedure:

> Have the DeskTop.SMS main window open displaying the New Message tab.

New Message  $\mathbb{R}$ 

- > Type your text message using the Composure box. Please note that SMS text messages allow a maximum of 160 characters per message and
- Type SMS message (160 chars max.) typed 122 characters ATT: Sales team. URGENT sales meeting at 9 AM, 9 May, Syd office. Attendance mandatory, please confirm by return. Rgds Mel

do not allow "Enter"/carriage-returns. DeskTop.SMS displays the number of characters you have typed above the Composure box.

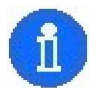

You can use the Cut, Copy and Paste commands in the Composure box and in the GSM No. field.

| ⊆ору          | Ctrl+C |
|---------------|--------|
| <u>P</u> aste | Ctr(+V |
| Cu <u>t</u>   | CHARX  |

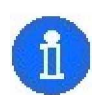

>

Try using acknowledged abbreviations to shorten your text message (e.g. ATT =attention, ASAP = as soon as possible, MGMT = management, MSG = message, RGDS = regards, TEL = telephone, THX = thanks etc...).

With DeskTop.SMS, you can store pre-typed text messages for convenience. These can be accessed from the Select quick type SMS box. Select the pre-typed text message you want and DeskTop.SMS will fill the Composure box for you. For more information on creating pre-typed Quick SMS text messages, refer to section 7.2.

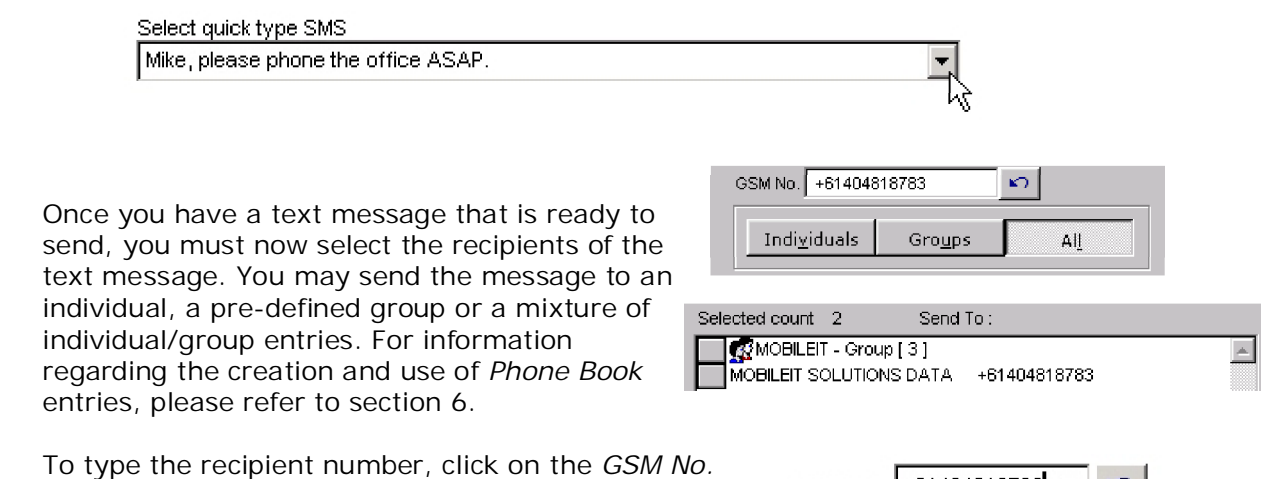

> field and enter the number of the mobile phone to whom you wish to send your text message.

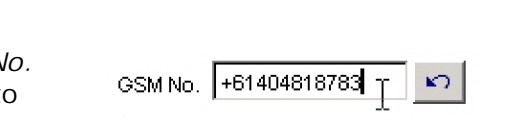

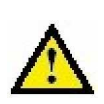

I mportant. Please ensure that the GSM number entered is in the standard international format (e.g. +61404818783 instead of 0404818783). Generally, most numbers require a country code and the omission of the leading 0 digit. Please refer to section 12.1 for international dialling code numbers.

Installation and User Manual

- > Now you may send the text message by clicking on the Send button. This instructs DeskTop.SMS to initialise the GSM modem and send your text message over the mobile phone network.
- > Whilst the TWIST GSM modem is being initialised, ready to send your text message, DeskTop.SMS will display a Please wait. Looking for modem ... notification.
- Once the modem has been initiated, DeskTop.SMS will send your text message over > the mobile phone network to the recipient GSM/CDMA mobile phone. Once the text message has arrived at the recipient phone, DeskTop.SMS will request a verification of delivery. During this period, DeskTop.SMS will display the Waiting for message receipt... notification.
- Once DeskTop.SMS has received the delivery > verification, it will confirm text message delivery with the 1 SMS message(s) sent successfully. notification.
- > DeskTop.SMS will now create an entry in the Messages Sent tab to record the text message you have just sent. Please refer to section 3.2 for more information on the Messages Sent database.

|   | Name         | Date / Time         | SMS message                                                                                                    |
|---|--------------|---------------------|----------------------------------------------------------------------------------------------------|
| , | +61404818783 | 01-01-2002 00:00:01 | ATT: Sales team. URGENT sales meeting at 9 AM, 9 May, Syd office.<br>Attendance mandatory, please confirm by return. Rgds Mel |

You have now sent a new text message! >

> DeskTop.SMS will record the number of text messages sent throughout the day and display the amount beneath the Send button. As each new day rolls over, DeskTop.SMS will reset this counter.

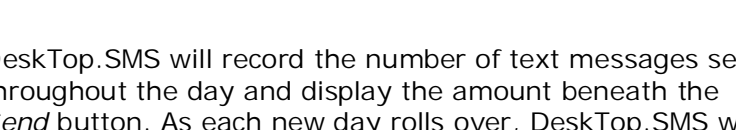

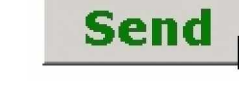

Please wait. Looking for modem ...

Waiting for message receipt...

1 SMS message(s) sent successfully.

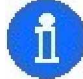

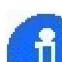

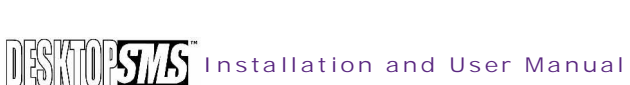

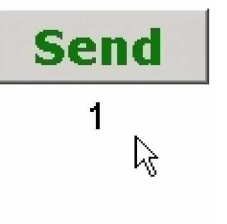

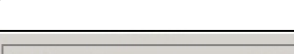

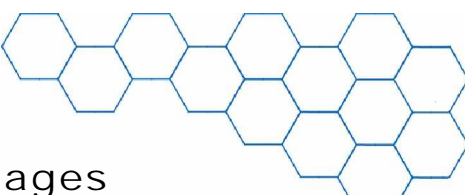

#### 3.3 Viewing the List of Sent Text Messages

To view the list of sent text messages, please follow this procedure:

Have the DeskTop.SMS main window open displaying the *Messages Sent* tab.

Messages Sent 🗼

The Messages Sent tab will display a database record of all of the previously sent text messages as a table.

| <u>N</u> ew Message |     |            |                     | Messages <u>R</u> eceived                                                                     | Messages Sen <u>t</u>                                                             |
|---------------------|-----|------------|---------------------|-----------------------------------------------------------------------------------------------|-----------------------------------------------------------------------------------|
| × × 1               |     |            |                     | Total                                                                                         | No of sent SMS messages : 36                                                      |
|                     |     | Name       | Date / Time         | SMS                                                                                           | 6 message 📃 🔺                                                                     |
|                     | ERR | dejan      | 23-01-2003 17:08:00 | test SMS message                                                                              |                                                                                   |
| •                   |     | Mike       | 23-01-2003 17:10:00 | Mike please phone office ASAF                                                                 |                                                                                   |
|                     |     | SALES TEAM | 23-01-2003 17:08:00 | ATT: Sales team. URGENT sale<br>office. Attendance mandatory,<br>testing new desktop sms 1.4. | es meeting at 9 AM, 9 May, Syd<br>, please confirm by return. Rgds Mel<br>2 dejan |
|                     |     | Mike       | 23-01-2003 17:05:00 | ATT: Sales team. URGENT sale<br>office. Attendance mandatory,<br>testing new desktop sms 1.4. | rs meeting at 9 AM, 9 May, Syd<br>, please confirm by return. Rgds Mel<br>2 dejan |

There are four columns within the *Messages Sent* table. These are: blank (if there is an error returned from SMSC then this field will display 'ERR', the *Name* column (where the name or number of the message recipient is displayed), the *Date/Time* column (that records the date and time that the message was sent) and the *SMS* message column (where the text content of the message is recorded).

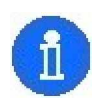

If you used a *Phone Book* entry when sending your text message, the corresponding name will appear in the *Name* column. If you entered a GSM number manually however, then only the number will be shown in the *Name* column. If there is an error when sending the message first column will have displayed 'ERR' to indicate that message has not been sent successfully.

- The Messages Sent table will record sent text messages in chronological order. The most recently sent message will be displayed on the top row and the oldest message will be displayed at the bottom. Messages with 'ERR' will be displayed on the top.
- There are four rows within the *Messages Sent* table. If your table contains more than four messages, you may use the scroll bar on the right-hand side of the table to scroll up and down.

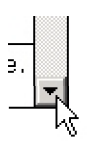

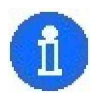

Use the Go to Top button to return to the top of the table.

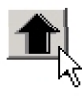

⊆opy ∎

Ctrl+C

> You may select an entry by clicking on the left-hand side of the table adjacent to the entry or by clicking on the entry itself. This will mark the selected entry and will keep the table position when switching between tabs.

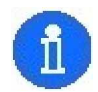

You can use the *Copy* command on the *Messages Sent* table.

Text message records remain in the table until they are manually deleted. To delete a single record, first select the record as described above and click on the *Delete current record* button. You will be asked to confirm your action by the *DeskTop.SMS table update...* window. If you click on *Yes*, this

will irreversibly remove the current record from the database. If you click on *No*, you will return to the *Messages Sent* tab without having deleted the record.

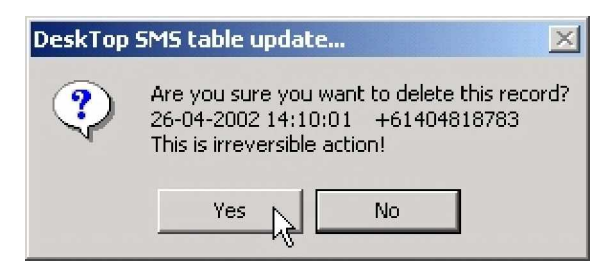

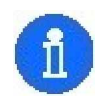

If you try to delete without having selected a record, DeskTop.SMS will report that there is *Nothing to delete!*. Please select a record before you click on the *Delete current record* button.

If you wish to delete all of the records in the *Message Sent* table, click on the *Delete all records* button. You will be asked to confirm your action by the *Messages Sent table update...* window. If you click on *Yes*, this will irreversibly remove all records from the database. If you click on *No*, you

will return to the *Messages Sent* tab without having deleted any records.

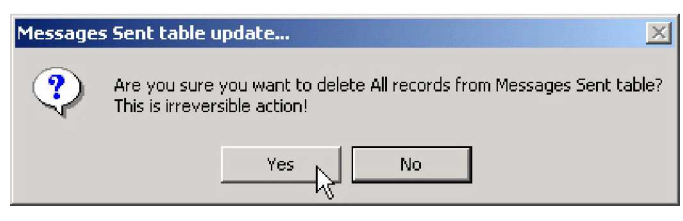

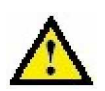

I mportant. Deleted records CANNOT be restored. Please ensure you have a sufficient backup copy of the records before you delete them. For information on backing up your records, please refer to section 12.2.

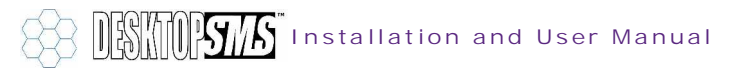

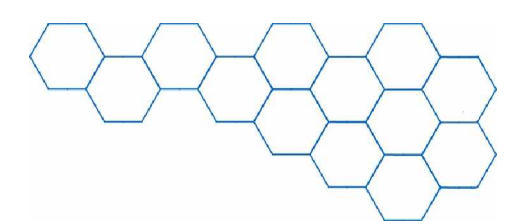

## 4. Receiving Text Messages

DeskTop.SMS will receive SMS text messages automatically.

At predefined intervals, DeskTop.SMS checks the SIM card in your TWIST GSM modem for new messages. If it finds a new text message, it will report that a *New SMS has arrived. Would you like to read it now?*.

Clicking on the Yes option will open the newly arrived text message in the Messages Received tab.

Clicking on *No* will not open the message immediately, though it will remain in the *Messages Received* table for viewing at a later convenience.

| Received | SMS message                                         |
|----------|-----------------------------------------------------|
| ٩        | New SMS has arrived. Would you like to read it now? |
|          | Yes No                                              |

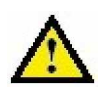

I mportant. For DeskTop.SMS to be able to receive new SMS text messages, you must have both the TWIST GSM modem on and have the DeskTop.SMS application running. DeskTop.SMS must be able to poll the modem to collect new text messages from the SIM card.

DeskTop.SMS may be run minimised (i.e. in background memory) whilst you access other applications, and will "pop-up" on a new delivery of SMS text messages.

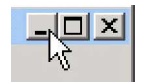

| 😹 Start 📗 🌏 DeskTop SMS | Microsoft Word | MobileIT Solutions Dat |
|-------------------------|----------------|------------------------|
|                         |                |                        |

If you close the DeskTop.SMS application and the TWIST GSM modem receives new text messages during this time, these messages will remain on the modem SIM card and will not be able to be accessed until you restart the software.

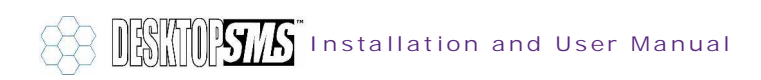

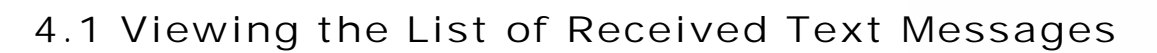

To view the list of received text messages, please follow this procedure:

Have the DeskTop.SMS main window open displaying the *Messages Received* tab.

Messages Received 🗼

> The *Messages Received* tab will display a database record of all of the received text messages as a table.

| <u>N</u> ew Message |                | Messages <u>R</u> eceived |                                                                | Messages Sen <u>t</u> |                                        |  |
|---------------------|----------------|---------------------------|----------------------------------------------------------------|-----------------------|----------------------------------------|--|
| × 🔆 🚹               |                |                           |                                                                | Total N               | o of received SMS messages : 3         |  |
| Name                | Date / Tim     | е                         | SN                                                             | 1S messa              | age                                    |  |
| Chris               | 23-01-2003 1   | 6:54:4                    | THANKS FOR SMS, WILL BE                                        | THERE,                | SEE YOU ON TUESDAY                     |  |
| ▶ Marion            | 23-01-2003 16: | 10:5 <mark>4</mark>       | sorry mel, can't make it as ha<br>forward sales forcast by e-m | ave hosp<br>ail. chee | ital appointment.Please<br>rs, marion. |  |
| Mike                | 23-01-2003 16: | 01:07                     | Hi Mel, confirming attendance                                  | e of sale:            | 5 meeting. Thanks Mike                 |  |
|                     |                |                           |                                                                |                       |                                        |  |

There are three columns within the *Messages Received* table. These are: the *Name* column (where the name or number of the message sender is displayed), the *Date/Time* column (that records the date and time that the message was sent) and the *SMS message* column (where the text content of the message is recorded).

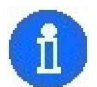

Note that the unread messages are highlighted and bold. Once click anywhere on the row will change to normal and indicate that message has been read.

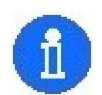

>

If the GSM number of the sender corresponds to *Phone Book* entry, their name will appear in the *Name* column. If not, then only the GSM number will be shown.

- The *Messages Received* table will record received text messages in chronological order. The most recently received message will be displayed on the top row and the oldest message will be displayed at the bottom.
- There are four rows within the Messages Received table. If your table contains more than four messages, you may use the scroll bar on the right-hand side of the table to scroll up and down.

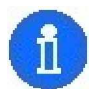

Use the Go to Top button to return to the top of the table.

You may select an entry by clicking on the left-hand side of the table adjacent to the entry or by clicking on the entry itself. This action will mark the selected entry and will keep the table position when switching between tabs.

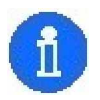

You can use the *Copy* command on the *Messages Received* table.

Text message records remain in the table until they are manually deleted. To delete a single record, first select the record as described above and click on the *Delete current record* button. You will be asked to confirm your action by the *DeskTop SMS table update...* window. If you click on *Yes*, this

will irreversibly remove the current record from the database. If you click on *No*, you will return to the *Messages Received* tab without having deleted the record.

| DeskTop | SMS table update 🛛 🔀                                                                                             |
|---------|----------------------------------------------------------------------------------------------------|
| ?       | Are you sure you want to delete this record?<br>26-04-2002 14:00:43 +61404818783<br>This is irreversible action! |
|         | Yes No                                                                                                    |

| 1 | - 1- 1- 1- 1- 1- 1- 1- 1- 1- 1- 1- 1- 1- | 1 |
|---|------------------------------------------|---|
| 1 |                                          |   |
|   | П                                        |   |
| 1 | 11                                       | 1 |

If you try to delete without having selected a record, DeskTop.SMS will report that there is *Nothing to delete!*. Please select a record before you click on the *Delete current record* button.

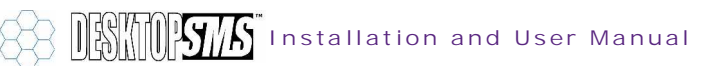

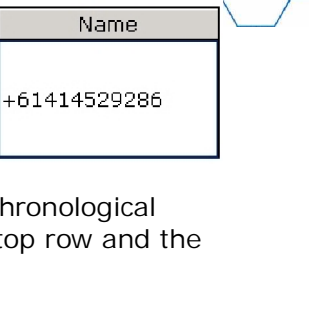

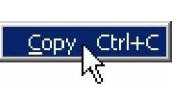

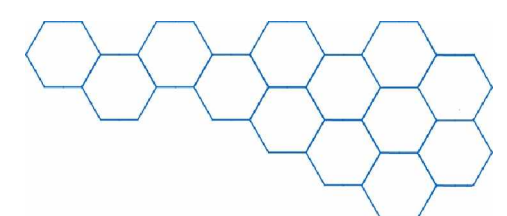

If you wish to delete all of the records in the Message Received table, click on the Delete all records button. You will be asked to confirm your action by the Messages Received table update... window. If you click on Yes, this will irreversibly remove all records from the database. If you click on No, you will return to the Messages

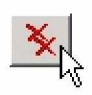

will return to the *Messages Sent* tab without having deleted any records.

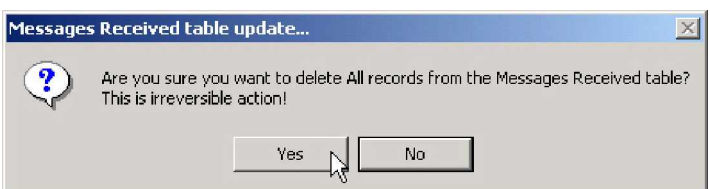

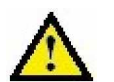

I mportant. Deleted records CANNOT be restored. Please ensure you have a sufficient backup copy of the records before you delete them. For information on backing up your records, please refer to section 12.2.

### 4.2 Changing the Refresh Time

As described previously, new SMS text messages are delivered over the mobile network to the TWIST GSM modem SIM card. DeskTop.SMS polls the modem at predefined intervals to check to see if any new text messages have been received.

The interval period between polling is set to 30 seconds as default. During that period, DeskTop.SMS will report that modem polling is *Idle...* 

At the end of 30 seconds, the modem will be polled and DeskTop.SMS will report that it is *Running...* 

If any new messages are found, DeskTop.SMS will copy and remove the information from the SIM card and enter it into the *Messages Received* database.

If you wish to change the interval period between modem polling, please follow this procedure:

Have the DeskTop.SMS main window open and locate the Set refresh time variable.

Set refresh time

- Using the up and down arrows (or by typing manually), modify the refresh time to a value that suits.
- The range for the refresh time is 0 to 60 seconds. If you try to enter a value that is outside of this range, DeskTop.SMS will report *Range: 0 to 60* indicating that you must enter an appropriate number to continue.

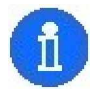

Setting the *Refresh time* to *0* will instruct DeskTop.SMS to disable polling the modem SIM card for incoming messages. You may however send out SMS messages.

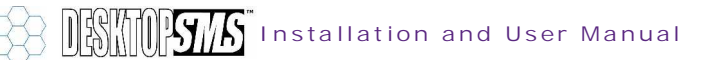

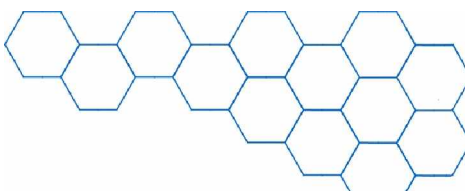

# 5. Exporting Message Records

All of the text messages in the *Messages Received* and *Messages Sent* tables can be exported to an external file.

Exporting your message database is a useful way of backing-up your text message correspondence for future reference.

All files are exported in .XLS spreadsheet format to be compatible with Microsoft<sup>®</sup> Excel.

#### 5.1 Exporting Received Message Records

To export the *Messages Received* database to an *.XLS* file, please follow this procedure:

| > | Have the DeskTop.SMS main window open and  |
|---|--------------------------------------------|
|   | click on the File menu. Select the Export  |
|   | Received Log to XLS option. Alternatively, |
|   | simply press CTRL-R.                       |

| > | The Export Messages Received log screen will     |
|---|--------------------------------------------------|
|   | ask you to verify the export action. Click on OK |
|   | to continue or click on Close to exit without    |
|   | exporting.                                       |

| <u>File</u> <u>H</u> elp           |        |
|------------------------------------|--------|
| Phone Book                         | CTRL+N |
| PhoneBook - <u>G</u> roups         | CTRL+G |
| <u>Q</u> uick SMS                  | CTRL+Q |
| Sche <u>d</u> uled SMS(s)          | CTRL+D |
| Export <u>R</u> eceived Log to XLS | CTRL+R |
| Export <u>S</u> ent Log to XLS     | CTRL+S |
| Import from .CSV file              | CTRL+I |
| <u>E</u> xit                       | CTRL+E |

| This will export<br>Received log file int | Messages<br>to Excel (.XLS) ! |  |
|-------------------------------------------|-------------------------------|--|
|                                           |                               |  |

- DeskTop.SMS will always export the *Messages Received* database file to the root folder where you installed the application (e.g. *C:\Program Files\DeskTop\_SMS* by default). You cannot change the location of the export.
- DeskTop.SMS will report Export completed successfully and stored as Excel XLS file C:\Program Files\DeskTop\_SMS\InSMS\_29042002\_1.XLS.

Export completed successfully and stored as Excel XLS file C:\PROGRAM FILES\DESKTOP\_SMS\InSMS\_29042002\_1.XLS

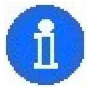

Exported filename definition: InSMS = from the *Messages Received* database, 29042002 = the date in DDMMYYYY format and 1 = part 1 (note that 2 parts are only generated when an extremely large number of records are exported).

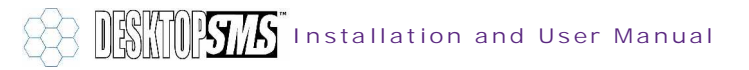

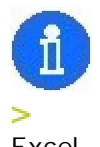

If there are no records in the *Messages Received* database and you try to export, DeskTop.SMS will report that there is *Nothing to Export!* and will not perform the action.

> Check in the folder for the exported file and view in Microsoft<sup>®</sup> Excel.

Insms\_290420 02002\_1.xls

Nothing to Export!

Examining the export file, you will notice that there are four columns:

|   | A      | В                                                                                                    | C                  | D                                                                                | E        | F         | G         | Н        |          | J | K | L | M |
|---|--------|----------------------------------------------------------------------------------------------------|--------------------|----------------------------------------------------------------------------------|----------|-----------|-----------|----------|----------|---|---|---|---|
| 1 | name   | phoneno                                                                                                    | smsdatetime        | smstext                                                                          |          |           |           |          |          |   |   |   |   |
| 2 | Mike   | +61404818783                                                                                                    | 4/26/2002 14:24:36 | 4/26/2002 14:24:36 Hi Mel, confirming attendance of sales meeting. Thanks, Mike. |          |           |           |          |          |   |   |   |   |
| 3 | Marion | n +61414529286 4/26/2002 16:00:43 sorry mel, can't make it as have hospital appointment. Pls fwd sales forcast by e-mail. cheers, marion. |                    |                                                                                  |          |           |           |          |          |   |   |   |   |
| 4 | Chris  | +61404818707                                                                                                    | 4/26/2002 16:32:41 | THANKS F                                                                         | FOR SMS, | WILL BE T | HERE, SEE | E YOU ON | TUESDAY. |   |   |   |   |

- The name column is a list of the names of the senders as found in the Phone Book. If the sender does not have a Phone Book entry, this cell will be left blank.
- > The *phoneno* column is a list of the GSM phone numbers of the senders.
- > The *smsdatetime* column is a list of the dates and times that the messages were received (in MM/DD/YYYY hh: mm: ss format).
- > The *smstext* column is a list containing the contents of the received text messages.

#### 5.2 Exporting Sent Message Records

To export the *Messages Sent* database to an *.XLS* file, please follow this procedure:

Have the DeskTop.SMS main window open and click on the *File* menu. Select the *Export Sent Log to XLS...* option. Alternatively, simply press *CTRL-S*.

| <u>File</u> <u>H</u> elp           |        |
|------------------------------------|--------|
| Phone Book                         | CTRL+N |
| PhoneBook - <u>G</u> roups         | CTRL+G |
| <u>Q</u> uick SMS                  | CTRL+Q |
| Sche <u>d</u> uled SMS(s)          | CTRL+D |
| Export <u>R</u> eceived Log to XLS | CTRL+R |
| Export Sent Log to XLS             | CTRL+S |
| Import from .CSV file              | CTRL+I |
| <u>E</u> xit                       | CTRL+E |

The Export Messages Sent log screen will ask you to verify the export action. Click on OK to continue or click on Close to exit without exporting.

| Export Messa | ages SENT log                           |                             |  |
|--------------|-----------------------------------------|-----------------------------|--|
|              | This will export M<br>log file into Exc | essages Sent<br>æl ( XLS) ! |  |
|              | <u>o</u> k                              | <u>C</u> lose               |  |
|              |                                         |                             |  |

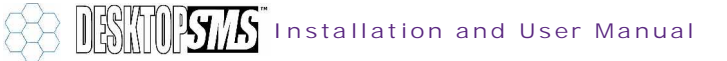

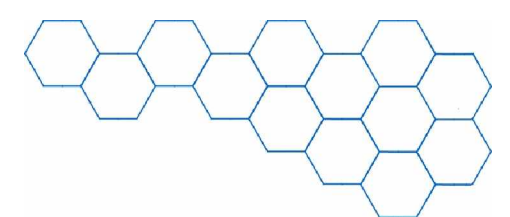

- DeskTop.SMS will always export the *Messages Sent* database file to the root folder where you installed the application (e.g. *C:\Program Files\DeskTop\_SMS* by default). You cannot change the location of the export.
- DeskTop.SMS will report Export completed successfully and stored as Excel XLS file C:\Program Files\DeskTop\_SMS\Outsms\_29042002\_1.XLS.

Export completed successfully and stored as Excel XLS file C:\PROGRAM FILES\DESKTOP\_SMS\Outsms\_29042002\_1.XLS

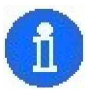

Exported filename definition: Outsms = from the *Messages Sent* database, 29042002 = the date in DDMMYYYY format and 1 = part 1 (note that 2 parts are only generated when an extremely large number of records are exported).

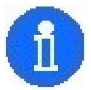

If there are no records in the *Messages Sent* database and you try to export, DeskTop.SMS will report that there is *Nothing to Export!* and will not perform the action.

Nothing to Export!

Check in the folder for the exported file and view in Microsoft<sup>®</sup> Excel.

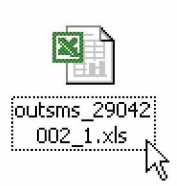

Examining the export file, you will notice that there are four columns:

|   | A          | В            | С                  | D          | Е           | F            | G           | Н            | 1           | J            | K          | L            | M          |
|---|------------|--------------|--------------------|------------|-------------|--------------|-------------|--------------|-------------|--------------|------------|--------------|------------|
| 1 | name       | phoneno      | smsdatetime        | smstext    |             |              |             |              |             |              |            |              |            |
| 2 |            | +61404818783 | 4/26/2002 14:10:01 | test SMS   | message     |              |             |              |             |              |            |              |            |
| 3 | SALES TEAM | +61414529286 | 4/26/2002 14:10:36 | ATT: Sale: | s team. UR  | GENT sales   | s meeting a | it 9 AM, 9 N | vlay, Syd o | ffice. Atten | lance mano | latory, plea | se confirm |
| 4 | Mike       | +61404818707 | 4/29/2002 09:31:09 | Mike, plea | se phone th | ne office AS | AP.         |              |             |              |            |              |            |

- The name column is a list of the names of the recipients as found in the Phone Book. If the recipient does not have a Phone Book entry, this cell will be left blank.
- > The *phoneno* column is a list of the GSM phone numbers of the recipients.
- The smsdatetime column is a list of the dates and times that the messages were sent (in MM/DD/YYYY hh:mm:ss format).
- > The *smstext* column is a list containing the contents of the sent text messages.

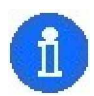

Text messages sent as part of a *Phone Book* group entry will be listed in the export file individually (i.e. since they were sent to each individual separately).

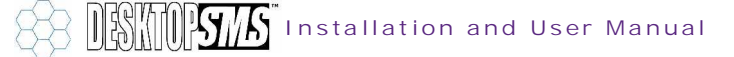

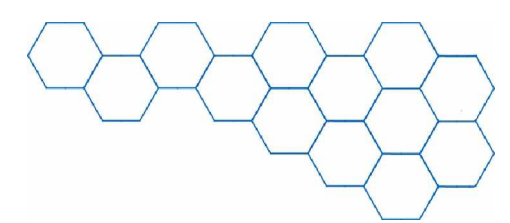

### 6. The Phone Book

The DeskTop.SMS Phone Book is used to store the names and numbers of your contacts.

To access the *Phone Book*, please follow this procedure:

Have the DeskTop.SMS main window open and click on the *File* menu. Select the *Phone Book...* option (or simply press *CTRL-N*).

| <u>File</u> <u>H</u> elp           |        |
|------------------------------------|--------|
| Phone Book                         | CTRL+N |
| PhoneBook - <u>G</u> roups         | CTRL+G |
| <u>Q</u> uick SMS                  | CTRL+Q |
| Sche <u>d</u> uled SMS(s)          | CTRL+D |
| Export <u>R</u> eceived Log to XLS | CTRL+R |
| Export <u>S</u> ent Log to XLS     | CTRL+S |
| Import from .CSV file              | CTRL+I |
| <u>E</u> xit                       | CTRL+E |

> You may also open the *Phone Book* by clicking on the *Phone Book* button on the main window.

|       | 1        |  |
|-------|----------|--|
| Phone | Book     |  |
|       | <u> </u> |  |

> The *Phone Book* window is illustrated as follows:

| 💙 Phone book             |                   |          |                    |                          |                            |
|--------------------------|-------------------|----------|--------------------|--------------------------|----------------------------|
| Print Expor              | t D<br>Add        | Save     | <b>≌</b> ∩<br>Undo | X X<br>Delete Delete All | <b>₽</b> ±<br><u>E</u> ×it |
| Name                     | Phone No          | Group 1  | Group 2            | Group 3                  | Group 4                    |
|                          |                   |          | <b>V</b>           | <b>V</b>                 | <b>V</b>                   |
| Name                     | Phone No          | Group 1  | Group 2            | Group 3                  | Group 4 🖉                  |
| Chris                    | +6141445726251    |          |                    |                          |                            |
| Marion                   | +61414457256      | MOBILEIT | TELSTRA SIM        |                          |                            |
| Mike                     | +61414529286      |          |                    |                          |                            |
| SALES TEAM               | +61404818783      | MOBILEIT |                    |                          |                            |
| Toby Rodger              | +61414529287      | MOBILEIT |                    |                          |                            |
|                          |                   |          |                    |                          |                            |
|                          |                   |          |                    |                          |                            |
|                          |                   |          |                    |                          |                            |
|                          |                   |          |                    |                          |                            |
|                          |                   |          |                    |                          |                            |
|                          |                   |          |                    |                          |                            |
|                          |                   |          |                    |                          |                            |
|                          |                   |          |                    |                          |                            |
| Total No of contacts : 5 |                   |          |                    |                          |                            |
| az<br>No order Ordere    | d by Name ascendi | ng       |                    |                          |                            |

By using the *Phone Book* window, you may create, edit, delete, sort, import, export and print entries from the list of contacts.

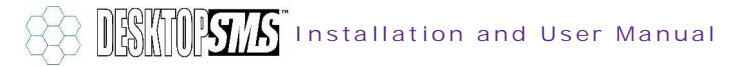

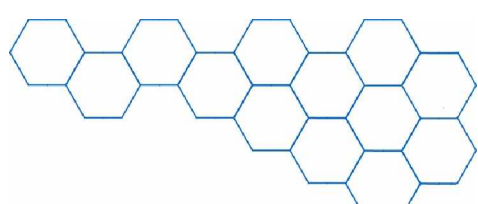

### 6.1 Creating a New *Phone Book* Entry

To create a new *Phone Book* entry, please follow this procedure:

+61404818707

Have the Phone Book window open and click on the Add New Record button. This will open up the entry fields.

MOBILEIT

| D           |  |
|-------------|--|
| <u>A</u> dd |  |

Ŧ

| D    |                   | iis wiii ope   | n up the         | entry her    | us.                      |             |                 |                            |  |
|------|-------------------|----------------|------------------|--------------|--------------------------|-------------|-----------------|----------------------------|--|
|      | <i>B</i><br>Print | <b>E</b> xport | L<br><u>A</u> dd | <u>S</u> ave | <b>∽</b><br><u>U</u> ndo | ×<br>Delete | X<br>Delete All | <b>₽</b> +<br><u>E</u> ×it |  |
| Name |                   | Phone N        | 40               | Group 1      | Group 2                  | Grou        | <b>ф</b> 3      | Group 4                    |  |

> In the *Name* field, please enter the name of the contact (maximum 40 characters).

Ŧ

Ŧ

In the Phone No field, please enter the GSM mobile phone number of the contact (maximum 15 numbers).

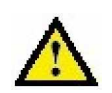

Chris home

I mportant. Please ensure that the GSM number entered is in the standard international format (e.g. +61404818783 instead of 0404818783). Generally, most numbers require a country code and the omission of the leading 0 digit. Please refer to section 12.1 for international dialling code numbers.

You can assign up to 4 different groups to a person. From the the Group field, please select the name of the group from the drop-down list. To create a group, you will need to open form PhoneBook – Groups from the

menu. To select an existing group, click on the *Group* box arrow and select a group name.

| Group 1     |  |
|-------------|--|
|             |  |
|             |  |
| MOBILEIT    |  |
| TELSTRA SIM |  |

Ŧ

To remove the person from the group just select the blank record from the dropdown list. This applies to Group 1 to Group 4 fields. To clear the values entered in other fields just select and press delete key from your keyboard or use the backspace.

#### >

Once all of the required contact information has been entered, you may save the entry by clicking on the Save button. This action will update the Phone Book contact list and display your new entry.

| <b></b> |  |
|---------|--|
|         |  |
|         |  |
| Save    |  |
| =       |  |

| Name                    | Phone No     | Group 1  | Group 2    | Group 3   | Group 4 | 4 |
|-------------------------|--------------|----------|------------|-----------|---------|---|
| Chris                   | +61404818707 | MOBILEIT | TECHNICAL  |           |         |   |
| MOBILEIT SOLUTIONS DATA | +61404818782 | MOBILEIT | SALES TEAM | TECHNICAL |         |   |

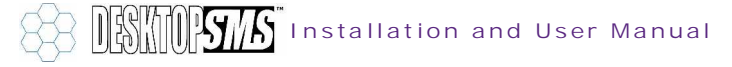

To exit the Add New Record function without saving any changes, click on the Undo button.

> Each individual *Phone Book* entry must have a unique GSM mobile phone number. You may have two entries with the same name but you may not have two entries with the same GSM number. If you try to save an entry with a duplicate GSM number, DeskTop.SMS will report *Phone Number must be unique!* and you must enter a new number.

If you need to add new group in the Group dropdown list you will have to use form PhoneBook – Groups from the main menu.

| Phone Book                         | CTRL+N |
|------------------------------------|--------|
| PhoneBook - <u>G</u> roups         | CTRL+G |
| <u>Q</u> uick SMS                  | CTRL+Q |
| Sche <u>d</u> uled SMS(s)          | CTRL+D |
| Export <u>R</u> eceived Log to XLS | CTRL+R |
| Export Sent Log to XLS             | CTRL+S |
| Import from .CSV file              | CTRL+I |
| <u>E</u> xit                       | CTRL+E |

K)

Undo

Form PhoneBook – Groups looks like on the picture

| none book - edit groups                      | _   □    |
|----------------------------------------------|----------|
| Add Save Undo Delete Exit                    |          |
| Groupname                                    | <u>^</u> |
| MOBILEIT                                     |          |
| TECHNICAL                                    |          |
| TELSTRA SIM                                  | -        |
|                                              |          |
|                                              |          |
|                                              | ~        |
| Total No of groups : 5                       |          |
| az<br>Noorder Ordered by Groupname ascending |          |

To Add a new unique groupname record click on Add button and after typing the name just press *Save* button. If groupname you have just entered already exists DeskTop.SMS will notify you and prompt you to enter another name.

|                                                             | Save       | ≌<br>Undo                                                 | X<br>Delete |                    |          |
|-------------------------------------------------------------|------------|-----------------------------------------------------------|-------------|--------------------|----------|
| IR8D                                                        |            |                                                           |             |                    |          |
|                                                             |            | Groupname                                                 |             |                    |          |
|                                                             | Save       | ی<br>Undo                                                 | N Delete    | <b>₽</b> +<br>E×it |          |
|                                                             |            | Groupname                                                 |             |                    | <u>^</u> |
| MOBILEIT<br>▶ R&D<br>SALES TEAM<br>TECHNICAL<br>TELSTRA SIM | PhoneBor   | ok - Groupname u<br>Groupname must be<br>Please try again | e unique!   |                    |          |
| Total No o                                                  | fgroups: 6 | ed by Grouppame a                                         | scending    |                    | *        |

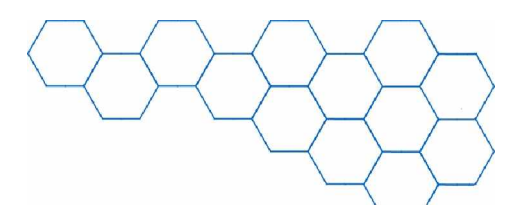

> Saved record ( new groupname ) looks like bellow

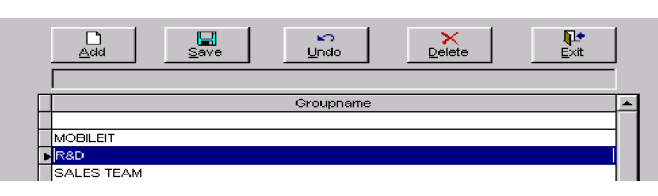

> To Delete the groupname record select the record and then click on Delete button

|                                                           | Save Undo Delete Exit                                                                                           | ] |
|-----------------------------------------------------------|----------------------------------------------------------------------------------------------------|---|
|                                                           | Groupname                                                                                                    | 4 |
| MOBILEIT<br>R&D<br>SALES TEAM<br>TECHNICAL<br>TELSTRA SIM | PhoneBook table update   Are you sure you want to delete this record?   R&D   This is ireversable action!   Yes |   |
| Total No<br>a:<br>No on                                   | o of groups : 6<br>ender Ordered by Groupname ascending                                                         |   |

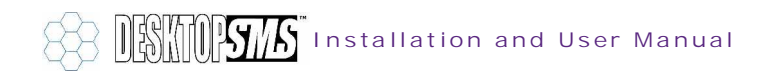

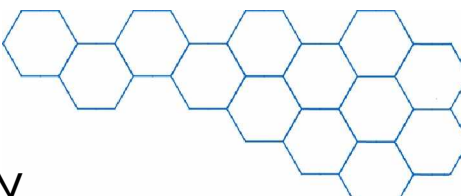

# 6.2 Editing a Phone Book Entry

To edit a *Phone Book* entry, please follow this procedure:

Have the Phone Book window open and simply double-click on the entry you wish to edit.

|   | Name  | Phone No     | Group 1  | Group 2   |
|---|-------|--------------|----------|-----------|
|   | Chris | +61404818707 | MOBILEIT | TECHNICAL |
| ₽ | Chris | +61425782726 | MOBILEIT |           |

This will open up the entry fields.

| Name  | Phone No     | Group 1 | Group 2 | Group 3 |
|-------|--------------|---------|---------|---------|
| Chris | +61425782726 |         | · ·     | ·       |

- > You may now directly edit the entry fields and make changes.
- Once all of the editing has been completed, you may save the entry by clicking on the Save button. This action will update the Phone Book contact list.

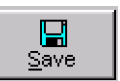

|   | Name                    | Phone No     | Group 1  | Group 2    |
|---|-------------------------|--------------|----------|------------|
|   | Chris                   | +61404818707 | MOBILEIT | TECHNICAL  |
| ₽ | Chris ( old Number )    | +6141111111  | MOBILEIT |            |
|   | MOBILEIT SOLUTIONS DATA | +61404818782 | MOBILEIT | SALES TEAM |

To exit from the editing function without saving any changes, click on the Undo changes button.

⊾r∩ Undo

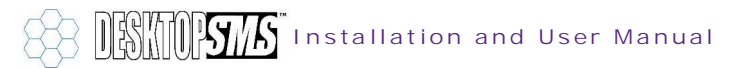

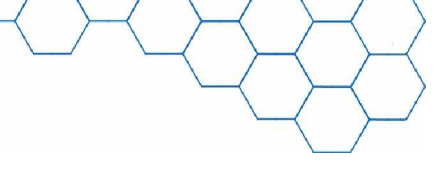

### 6.3 Deleting a Phone Book Entry

To delete a *Phone Book* entry, please follow this procedure:

> Have the Phone Book window open and click on the entry you wish to delete.

|   | Name               |  |
|---|--------------------|--|
| * | Chris (old number) |  |
| Ļ | kçhris             |  |

> Click on the Delete current record button. You will be asked to confirm your action by the *PhoneBook table update...* window. If you click on Yes, this will irreversibly remove the current entry from the Phone Book. If

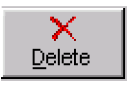

you click on No, you will return to the Phone Book without having deleted the entry.

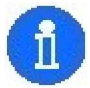

If you try to delete without having selected a record, DeskTop.SMS will report that there is Nothing to delete!. Please select a record before you click on the Delete current record button.

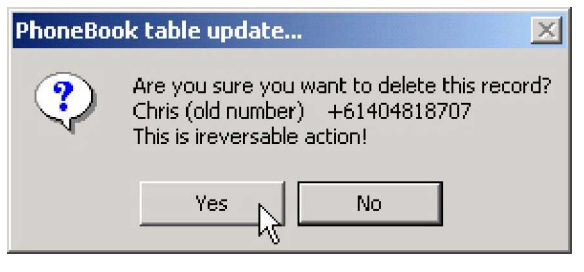

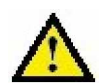

Important. Deleted entries CANNOT be restored. Please ensure you have a sufficient backup copy of your contacts before you delete them.

### 6.4 Deleting All of the Phone Book Entries

To delete a *Phone Book* entry, please follow this procedure:

> Have the *Phone Book* window open and click on the *Delete all records* from the PhoneBook button. You will be asked to confirm your action by the PhoneBook table update ... window. If you click on Yes, this will

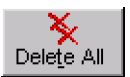

irreversibly remove all entries from the Phone Book. If you click on No, you will return to the Phone Book

without having deleted any entries.

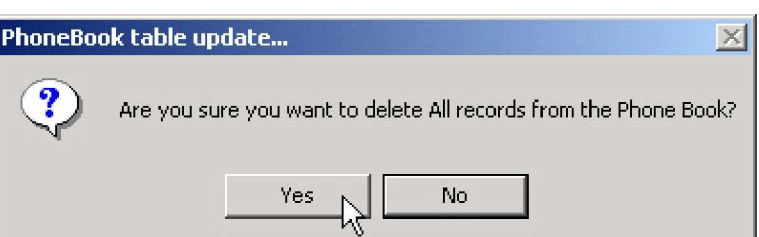

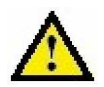

Important. Deleted entries CANNOT be restored. Please ensure you have a sufficient backup copy of your contacts before you delete them.

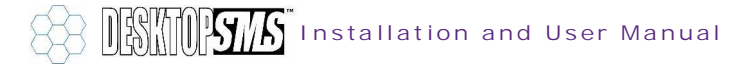
# 6.5 Sorting the Phone Book Entries

There are two ways of viewing the *Phone Book* entries: the first is by ascending/descending column values (e.g. names organised alphabetically) and the second is in their "natural order" (i.e. the order in which they were created).

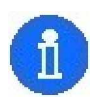

DeskTop.SMS will report which sorting order is currently enabled at the bottom left-hand corner of the window (e.g. Ordered by Name ascending).

To view the *Phone Book* entries in ascending/descending column values, please follow this procedure:

> Have the *Phone Book* window open and move the mouse to the top of the columns.

|   | Name          | Phone No       | Groupname              |
|---|---------------|----------------|------------------------|
|   | Day, Mike     | +61404818782   | MOBILEIT (SALES)       |
|   | Jocic, Dejan  | +61414457256   | MOBILEIT (DEVELOPMENT) |
|   | Rodger, Toby  | +61404818783   | MOBILEIT (DEVELOPMENT) |
|   | Chin, Brian   | +85290268728   | PACOM BELL (ASIA)      |
|   | Hobo, Steven  | +8613602706827 | PACOM BELL (ASIA)      |
|   | Vasan, Sreeni | +9739410701    | BELL (MIDDLE EAST)     |
| • | Hall, Chris   | +447976364025  | COMMS XL LIMITED (UK)  |

Click on a top column bar (e.g. Name) and DeskTop.SMS will sort the column entries for you in ascending order.

| Name          | Phone No       | Groupname              |
|---------------|----------------|------------------------|
| Chin, Brian 서 | +85290268728   | PACOM BELL (ASIA)      |
| Day, Mike     | +61404818782   | MOBILEIT (SALES)       |
| Hall, Chris   | +447976364025  | COMMS XL LIMITED (UK)  |
| Hobo, Steven  | +8613602706827 | PACOM BELL (ASIA)      |
| Jocic, Dejan  | +61414457256   | MOBILEIT (DEVELOPMENT) |
| Rodger, Toby  | +61404818783   | MOBILEIT (DEVELOPMENT) |
| Vasan, Sreeni | +9739410701    | BELL (MIDDLE EAST)     |

> Click on the top column bar again and the order will be reversed (i.e. descending).

| Name |                 | Phone No                            | Groupname              |  |
|------|-----------------|-------------------------------------|------------------------|--|
|      | Vasan, Sreeni 🤟 | +9739410701                         | BELL (MIDDLE EAST)     |  |
|      | Rodger, Toby    | +61404818783 MOBILEIT (DEVELOPMENT) |                        |  |
|      | Jocic, Dejan    | +61414457256                        | MOBILEIT (DEVELOPMENT) |  |
|      | Hobo, Steven    | +8613602706827                      | PACOM BELL (ASIA)      |  |
| 1    | Hall, Chris     | +447976364025                       | COMMS XL LIMITED (UK)  |  |
|      | Day, Mike       | +61404818782                        | MOBILEIT (SALES)       |  |
|      | Chin, Brian     | +85290268728                        | PACOM BELL (ASIA)      |  |

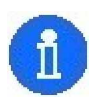

Try sorting the Phone No, Groupname columns in the same fashion.

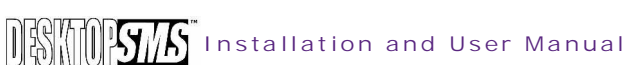

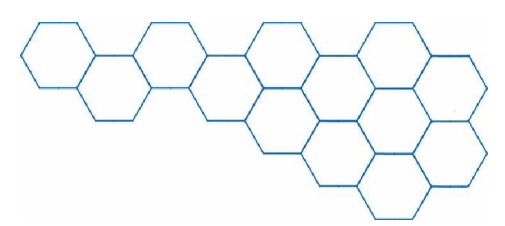

To view the *Phone Book* entries in the order in which they were created (i.e. to return them to their "natural state"), please follow this procedure:

Have the Phone Book window open and click on the a...z No order button.

a...z No order

|   | Name          | Phone No                         | Groupname              |
|---|---------------|----------------------------------|------------------------|
|   | Chin, Brian   | +85290268728                     | PACOM BELL (ASIA)      |
|   | Day, Mike     | +61404818782                     | MOBILEIT (SALES)       |
|   | Hall, Chris   | +447976364025                    | COMMS XL LIMITED (UK)  |
|   | Hobo, Steven  | +8613602706827 PACOM BELL (ASIA) |                        |
|   | Jocic, Dejan  | +61414457256                     | MOBILEIT (DEVELOPMENT) |
|   | Rodger, Toby  | +61404818783                     | MOBILEIT (DEVELOPMENT) |
| 1 | Vasan, Sreeni | +9739410701                      | BELL (MIDDLE EAST)     |

> This action will cause the *Phone Book* to sort the contact entries into the order in which they were created.

|   | Name          | Phone No                            | Groupname              |  |
|---|---------------|-------------------------------------|------------------------|--|
|   | Day, Mike     | +61404818782                        | MOBILEIT (SALES)       |  |
|   | Jocic, Dejan  | +61414457256 MOBILEIT (DEVELOPMENT) |                        |  |
|   | Rodger, Toby  | +61404818783                        | MOBILEIT (DEVELOPMENT) |  |
|   | Chin, Brian   | +85290268728                        | PACOM BELL (ASIA)      |  |
|   | Hobo, Steven  | +8613602706827                      | PACOM BELL (ASIA)      |  |
|   | Vasan, Sreeni | +9739410701                         | BELL (MIDDLE EAST)     |  |
| ₽ | Hall, Chris   | +447976364025                       | COMMS XL LIMITED (UK)  |  |

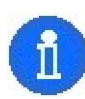

The entries created first will be at the top of the table, while the latest will be found at the bottom. This sorting function is ideal for manually checking newly imported contact details (for information on importing contact details, please refer to sections 6.6 and 6.7).

Please note that it is not possible to change the row height or column width in the *Phone Book* table.

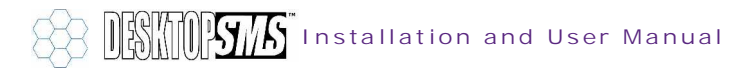

# 6.6 Exporting Phone Book Entries

All of the contacts in the *Phone Book* can be exported to an external file.

Exporting your *Phone Book* database is a useful way of backing-up your contact information for future reference.

The export file will be in .*XLS* spreadsheet format and is compatible with Microsoft<sup>®</sup> Excel.

To export the *Phone Book* contact database to an .*XLS* file, please follow this procedure:

- Have the Phone Book window open and click on the Export to Excel (.XLS) button.
- DeskTop.SMS will export the contact database file to the root folder where you installed the application (e.g. C: \Program Files\DeskTop\_SMS by default). You cannot change the location of the export.
- DeskTop.SMS will report Result exported successfully to Excel as C: \Program Files\DeskTop\_SMS\phonebook.XLS.

Result exported successfully to Excel as C:\PROGRAM FILES\DESKTOP\_SMS\phonebook.XLS

If there are no records in the *Phone Book* database and you try to export, DeskTop.SMS will report that the *Phone Book is empty. Nothing to Export!* and will not perform the action.

> Check in the folder for the exported file and view in Microsoft<sup>®</sup> Excel.

Examining the export file, you will notice that there are six columns:

1 groupname groupname2 groupname3 groupname4 name

C.

B

2

| 3 | MOBILEIT | TECHNICAL   |           | Chris                   | +61404818707 |
|---|----------|-------------|-----------|-------------------------|--------------|
| 4 | MOBILEIT |             |           | Chris ( old Number )    | +61411111111 |
| 5 | MOBILEIT | SALES TEAM  | TECHNICAL | MOBILEIT SOLUTIONS DATA | +61404818782 |
| 6 | MOBILEIT |             |           | SALES TEAM              | +61404818783 |
| 7 | MOBILEIT |             |           | Toby Rodger             | +61414529287 |
| 8 | MOBILEIT | TELSTRA SIM |           | oMarion                 | +61414457256 |

D.

lo0Mike

- > The groupname..4 columns are list of the group names as found in the Phone Book.
- > The *name* column is a list of the names of the contacts.
- The *phone\_number* column is a list of the GSM mobile phone numbers of the contacts.

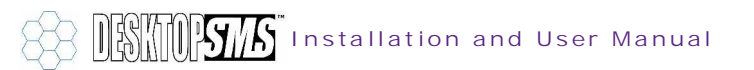

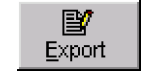

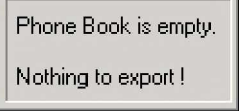

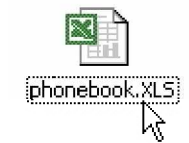

phone number

+61414529286

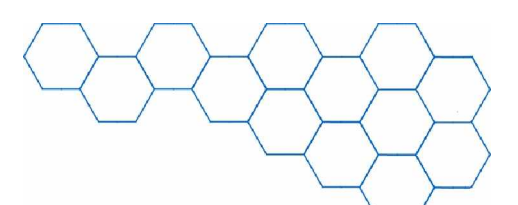

# 6.7 Importing Phone Book Entries (Outlook®)

Importing existing contacts is an economical way of generating DeskTop.SMS *Phone Book* entries.

To import entries from your Microsoft<sup>®</sup> Outlook<sup>®</sup> *Contacts* folder(s), please follow this procedure:

- Have the DeskTop.SMS main window open and click on the Admin button.
- DeskTop.SMS will display Opening Admin form...Please wait whilst it is loading the Administration window.
- When the Administration window has loaded, look at the right-hand side of the window for the import controls. Click on the Check Outlook<sup>®</sup> button to instruct DeskTop.SMS to find your Contacts folder.

| e          |                              |
|------------|------------------------------|
|            | Opening Admin formplease wai |
| •          |                              |
| rt Contact | s from Outlook®              |
| Public Fol | ders                         |

-

Admin

Check Outlook®

Nothing to Import!

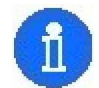

DeskTop.SMS can only import contacts from Microsoft<sup>®</sup> Outlook<sup>®</sup> and not from other e-mail clients such as Microsoft<sup>®</sup> Outlook Express or Eudora<sup>®</sup>.

Impo

List in

DeskTop.SMS will now display Searching for Outlook Contacts folders....

Searching for Outlook Contacts folders...

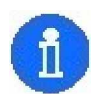

If you have an empty Microsoft<sup>®</sup> Outlook<sup>®</sup> *Contacts* folder and instruct DeskTop.SMS to check for entries, it will report that there is *Nothing to import!*. You must have contact entries in the *Contacts* folder to be able to import into the *Phone Book*.

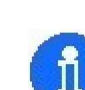

If you do not have a copy of Microsoft<sup>®</sup> Outlook<sup>®</sup> installed and yet instruct DeskTop.SMS to check for *Contacts* folder entries, it will report that there is *Nothing to Import!* and will disable the import controls.

- Once DeskTop.SMS has found the Contacts folder, it will display Drop down list updated. Ready for import.
- You may now select the folder containing the contacts you wish to import from the List in Public Folders drop down box.

|    | Import Contacts from Outlook®             |
|----|-------------------------------------------|
|    | List in Public Folders                    |
| r, |                                           |
|    | Drop down list updated. Ready for import. |

| List in Public Folders |   |
|------------------------|---|
| Contacts               | • |
|                        | h |

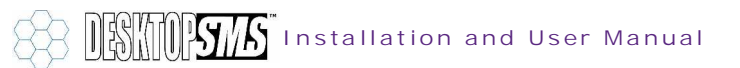

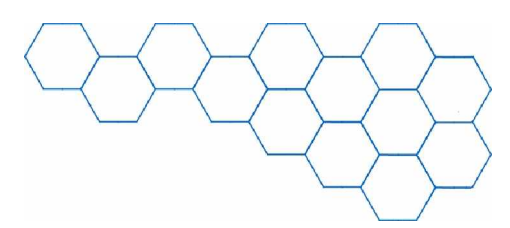

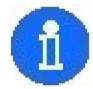

If you have more than one sub-folder in your Microsoft<sup>®</sup> Outlook<sup>®</sup> *Contacts* file, you may select either the entire folder or alternatively, select a single sub-folder using the drop down box.

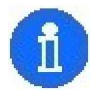

If you have a large number of different *Contact* folders and/or your *Personal Folder File (.PST)* resides on a network share, it is recommended that you create a new *Contacts* sub-folder locally on your PC and copy all of the entries into it that you wish to import into DeskTop.SMS. You may then select the sub-folder when importing to DeskTop.SMS and be precise as to which contact entries you will import.

- Now you must click on the Import Contacts from Outlook<sup>®</sup> button to proceed with the import process.
- DeskTop.SMS will now count the number of entries in the Contacts folder. It will inform you that it has Found X contacts in Contacts folder.
- DeskTop.SMS will now check these contacts for their GSM mobile phone numbers and will report *Total contracts with Mobile No.s* X in Contracts folder.

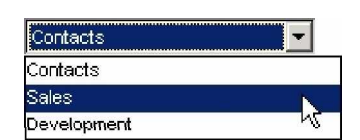

| Contacts for DeskTop.SMS Import/Exp | port |
|-------------------------------------|------|
| older contains:                     |      |
| Contact Items                       |      |
| elect where to place the folder:    |      |
| Personal Folders                    |      |
| Calendar                            |      |
| - 👰 Contacts                        |      |
| 🖂 🎯 Deleted Items                   |      |
| Drafts                              |      |
| 3 Journal                           |      |
| Notes                               |      |
| - 💞 Outbox                          |      |
|                                     |      |
| A Tacke                             |      |

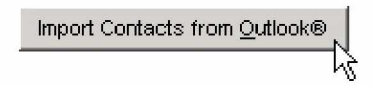

Found 7 contacts in Contacts folder

Total contacts with Mobile No.s 7 in Contacts folder

DeskTop.SMS will only import contacts that have a corresponding mobile phone number. If for example, you try to import 100 contacts but none of these has a mobile phone number, DeskTop.SMS will not create any new *Phone Book* entries.

Day, Mike Mobile: +61404818782

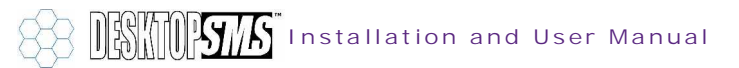

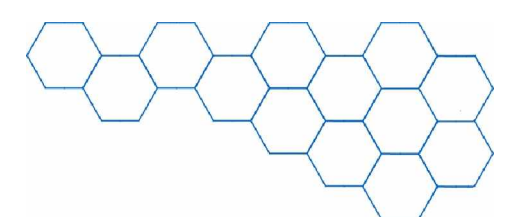

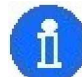

Try assigning entries in your Microsoft<sup>®</sup> Outlook<sup>®</sup> *Contacts* folder with categories. DeskTop.SMS will recognise these categories during an import and create the appropriate *Phone Book Groupnames* for you. Please note that DeskTop.SMS will only import one entry per GSM mobile phone number and that multiple entries with identical numbers are not allowed.

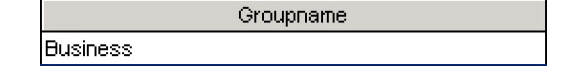

| Business                                                                                                    |     | Add to List |
|----------------------------------------------------------------------------------------------------|-----|-------------|
| vailable categori                                                                                                    | es: |             |
| Competition<br>Competition<br>Favorites<br>Gifts<br>Goals/Objectii<br>Holiday<br>Holiday Cards<br>Hot Contacts<br>Ideas<br>International<br>Key Customer<br>Personal | ves |             |

- DeskTop.SMS will now copy these contacts across to the Phone Book and will report Phone Book refreshed....
- Click on the Exit the form button to leave the Administration window.
- Back on the DeskTop.SMS main window, click on the Phone Book button.
- Phone Book

Phone book refreshed..

٦ŀ

Exit

5

The Phone Book window will now open and display your newly imported contacts.

|   | ivanie        | Priorie No     |
|---|---------------|----------------|
|   | Chin, Brian   | +85290268728   |
|   | Day, Mike     | +61404818782   |
|   | Hall, Chris   | +447976364025  |
|   | Hobo, Steven  | +8613602706827 |
|   | Jocic, Dejan  | +61414457256   |
| Þ | Rodger, Toby  | +61404818783   |
|   | Vasan, Sreeni | +973910701     |

h1-----

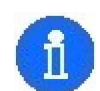

You may now assign groups to the newly imported contacts by double-clicking on the individual entries and directly editing them.

You can now use the imported *Phone Book* entries to send SMS text messages.

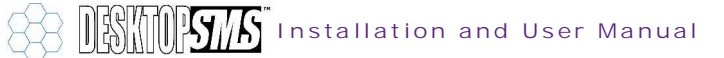

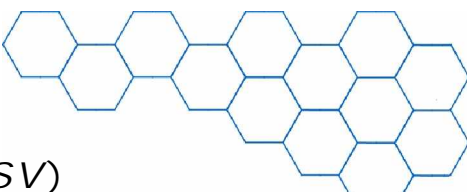

# 6.8 Importing Phone Book Entries (.CSV)

Importing existing contacts is an economical way of generating DeskTop.SMS *Phone Book* entries.

To import entries from a comma-separated (.*CSV*) file, please follow this procedure:

Have the DeskTop.SMS main window open and click on the File menu. Select the Import from CSV File... option.

| ile <u>H</u> elp                   |        |
|------------------------------------|--------|
| <u>P</u> hone Book                 | CTRL+N |
| PhoneBook - <u>G</u> roups         | CTRL+G |
| Quick SMS                          | CTRL+Q |
| Sche <u>d</u> uled SMS(s)          | CTRL+D |
| Export <u>R</u> eceived Log to XLS | CTRL+R |
| Export <u>S</u> ent Log to XLS     | CTRL+S |
| Import from .CSV file              | CTRL+I |
| <u>E</u> sit                       | CTRLIE |

> This will open the *Import* contacts from CSV file window.

| Temporary table shows you<br>how data will look before the<br>final import into PhoneBook             |             |                    |               |             |             |   |
|----------------------------------------------------------------------------------------------------|-------------|--------------------|---------------|-------------|-------------|---|
| Name                                                                                                  | PhoneNo     | Groupname 1        | Groupname 2   | Groupname 3 | Groupname 4 |   |
|                                                                                                    |             |                    |               |             |             | + |
|                                                                                                    |             |                    |               |             |             |   |
|                                                                                                    |             |                    |               |             |             | Ţ |
|                                                                                                    |             |                    |               |             |             |   |
|                                                                                                    |             |                    |               |             |             |   |
|                                                                                                    |             |                    |               |             |             | + |
|                                                                                                    |             |                    |               |             |             |   |
| Ordered by PhoneNo This will import contacts into PhoneBook from .CSV file after removing duplicates! |             |                    |               |             |             |   |
|                                                                                                    | 1mp<br>Phor | art into<br>neBook | <u>C</u> lose |             |             |   |

Click on the Import into temporary table button to enable the Open window. Using this window, select the .CSV file from which you wish to import your contacts.

| Open                |           |   | <u>? ×</u>        |
|---------------------|-----------|---|-------------------|
| Look in: 🔂 Desk     | Top_SMS   | 1 | 📬 🛄 -             |
| MOBILEIT.CSV        |           |   |                   |
| Open .CSV file MO   | ILEIT.CSV |   | Import            |
| Files of type: 7.03 | v         | • | Cancel            |
|                     |           |   | Help              |
|                     |           |   | <u>C</u> ode Page |
|                     |           |   |                   |

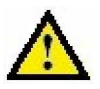

I mportant. To correctly import .*CSV* files into the DeskTop.SMS *Phone Book*, they must contain at least 3 fields separated by commas. The first field must be the *Name* of the contact, the second must be the *PhoneNo* and the third, fourth, fifth and sixth the *Groupnames*.

I.e. For example, "*Name*", "*PhoneNo*", "*Groupname*" "Jocic, Dejan","+61414457256","MOBILEIT (DEVELOPMENT)" "Chris Hall","+447976364025","COMMS XL LIMITED"

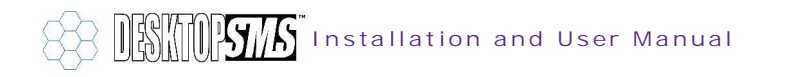

Please note that DeskTop.SMS will always ignore the contents of the first line of a .CSV file (i.e. the line usually occupied by the field descriptions).

Example below shows how the .CSV file for importing should look like.

|   | Α            | В             | C                      | D      | Е      | F      |
|---|--------------|---------------|------------------------|--------|--------|--------|
| 1 | Name         | Mobile Phone  | Group1                 | group2 | group3 | group4 |
| 2 | Jocic, Dejan | +61414457256  | MOBILEIT (DEVELOPMENT) | test2  | test3  | test4  |
| 3 | Chris Hall   | +447976364025 | COMMS XL LIMITED       | test2  | test3  | test4  |

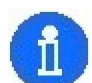

Important thing is that your .CSV file have columns in this order i.e. first column corresponds to names field in DeskTop.SMS second column corresponds to Mobile Phone No field in DeskTop.SMS third column corresponds to Group1 field in DeskTop.SMS fourth column corresponds to Group2 field in DeskTop.SMS fifth column corresponds to Group3 field in DeskTop.SMS sixth column corresponds to Group4 field in DeskTop.SMS

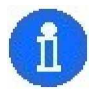

If you try to import a file that contains no records, DeskTop.SMS will report that the *Selected* .*CSV* is *empty*. *Nothing to import*. Please select a file that contains some entries and try again.

| DeskTop. | SMS 🔀                                     |
|----------|-------------------------------------------|
| ٩        | Selected .CSV is empty. Nothing to import |
|          | ОК                                        |

- > Once you have selected your .CSV file, click on the Import button.
- DeskTop.SMS will now scan the file for contact entries and will report X records imported successfully from CSV file into temporary table!.

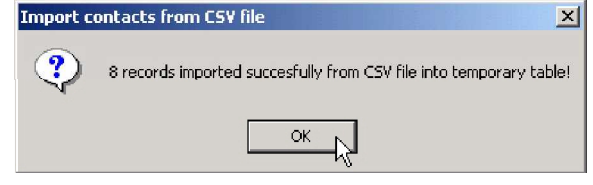

- Importing contacts into temporary table...
- The Temporary table is used to illustrate how imported contact entries would look when you import them into the Phone Book.

| Name          | P      | honeNo   | Groupname              | 2 |
|---------------|--------|----------|------------------------|---|
| •             |        |          |                        |   |
| Chin, Brian   | +85290 | 268728   | PACOM BELL (ASIA)      |   |
| Day, Mike     | +61404 | 818782   | MOBILEIT (SALES)       |   |
| Hall, Chris   | +44797 | 6364025  | COMMS XL LIMITED       |   |
| Hobo, Steven  | +86136 | 02706827 | PACOM BELL (ASIA)      |   |
| Jocic, Dejan  | +61414 | 457256   | MOBILEIT (DEVELOPMENT) |   |
| Rodger, Toby  | +61404 | 818783   | MOBILEIT (DEVELOPMENT) |   |
| Vasan, Sreeni | +97391 | 0701     | BELL (MIDDLE EAST)     |   |
|               |        |          |                        | - |

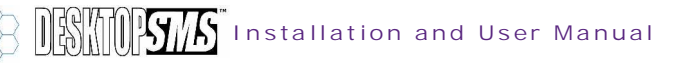

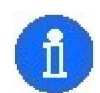

If the imported *.CSV* file does not fill the columns as was expected, or if the information is in the wrong place, please exit the window and modify the *.CSV* file (to mimic format shown above). Now try to load the file again.

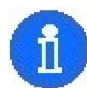

Please note that during checking if two (or more) entries in the *.CSV* file have identical GSM phone numbers, the preceding entry will be overwritten by the following and treated as one record only. Also note that any entries in the checked *.CSV* file that have the same GSM number as an existing *Phone Book* contact, will overwrite their *Phone Book* counterparts.

Import contacts from CSV file

- Once you are satisfied with the layout of the imported contacts on the *Temporary table* and you wish to import them into the *Phone Book*, click on the *Import into Phone Book* button.
- DeskTop.SMS will now copy the checked records in the Temporary table to Phone Book entries and will report that X records imported successfully from CSV file into PhoneBook!.
- The Import contacts from CSV file window will now display all of the contacts that were imported into the Phone Book.

| Temporary table<br>how data will loc<br>final import into | e shows you<br>ik before the<br>PhoneBook     | Import into<br>temporary table |
|-----------------------------------------------------------|-----------------------------------------------|--------------------------------|
| Name                                                      | Phoneno                                       | Groupname                      |
| Chin, Brian                                               | +85290268728                                  | PACOM BELL (ASIA)              |
| Day, Mike                                                 | +61404818782                                  | MOBILEIT (SALES)               |
| Hall, Chris                                               | +447976364025                                 | COMMS XL LIMITED               |
| Hobo, Steven                                              | +8613602706827                                | PACOM BELL (ASIA)              |
| Jocic, Dejan                                              | +61414457256                                  | MOBILEIT (DEVELOPMENT)         |
| Rodger, Toby                                              | +61404818783                                  | MOBILEIT (DEVELOPMENT)         |
| Vasan, Sreeni                                             | +973910701                                    | BELL (MIDDLE EAST)             |
|                                                           |                                               |                                |
| т                                                         | his will import contact<br>PhoneBook from CSV | s into<br>file!                |

Please note that DeskTop.SMS will only import entries into the *Phone Book* if they have a GSM mobile phone number (in international format) entered in the *Phoneno* field.

The import function has now been completed. Click on the Close button to exit and return to the DeskTop.SMS main window.

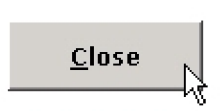

Import into

PhoneBook

7 records imported successfully from CSV file into PhoneBook!

OK

X

You can now use the imported Phone Book entries to send SMS text messages.

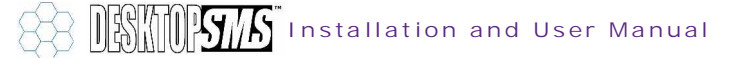

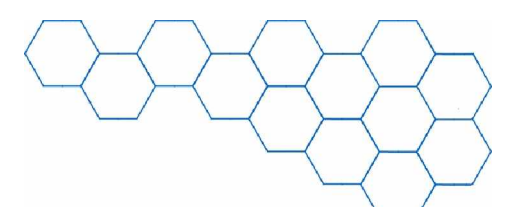

# 6.9 Printing the Phone Book Entries

The *Phone Book* entries may be printed to a printer connected to your PC. The printer may be either local or network mapped, but must be set as the default.

•

To print the *Phone Book* entries, please follow this procedure:

> Have *Phone Book* window open and click on the *Print* button.

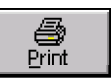

The Report Designer window will now open and display a print preview of the Phone Book. When you are ready to print the Phone Book, click on the Print button. A copy of the Phone Book entries will now be sent to the default printer.

| igner - phonebook.frx - Page 1 |                              |            |         |  |
|--------------------------------|------------------------------|------------|---------|--|
| PHONEBOOK                      | Print Preview<br>I ← ← ↓ ↓ → | 100% 🔽 👫   | ■       |  |
| Ordered by group 1, name       |                              |            |         |  |
| Group 1                        | Group 2                      | Group 3    | Group 4 |  |
|                                |                              |            |         |  |
| MOBILEIT                       | TECHNICAL                    |            |         |  |
| MOBILEIT                       |                              |            |         |  |
| MOBILEIT                       | SALES TE AM                  | TE CHNICAL |         |  |
| MOBILEIT                       |                              |            |         |  |
|                                |                              |            |         |  |

> To close the print preview, click on the *Exit* button.

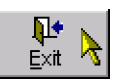

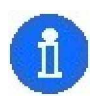

You may print the *Phone Book* entries more directly (i.e. without having to open the preview), by right clicking on the *Print* button to open the *Print* window. Click on *OK* to send a copy direct to the default printer (or choose a different location).

| Name:                                  | HP LaserJet Series                | Properties          |
|----------------------------------------|-----------------------------------|---------------------|
| Status:<br>Type:<br>Where:<br>Comment: | Ready<br>HP Lased et Series<br>HP |                     |
| Print range                            | from: 1 to: 1                     | Number of copies: 1 |

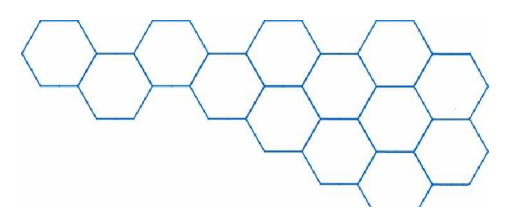

# 6.10 Using the Phone Book Entries

All *Phone Book* entries are repeated in the *Contact* box on the bottom left-hand corner of the DeskTop.SMS main window.

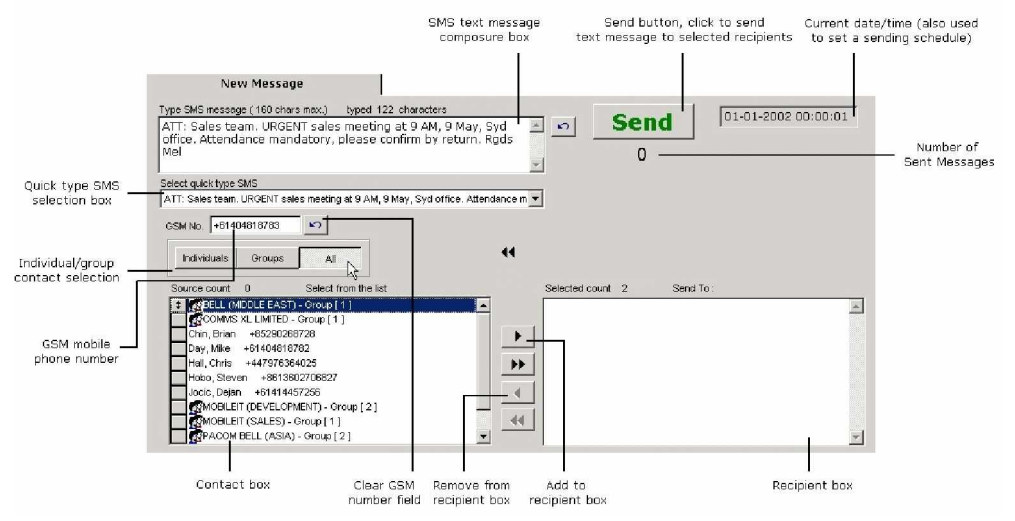

Using the *Individual/group contact selection* buttons, you may switch views in the *Contact* box as follows:

Click on the Individuals button, and DeskTop.SMS will arrange the Contact box such that only individual contacts are shown.

|            | 13 -        | Calast Aven A  |         |  |
|------------|-------------|----------------|---------|--|
| source cou | n 7         | Select from tr | ie list |  |
| 🗘 Chin, Br | ian +85290  | 268728         |         |  |
| Day, Mi    | e +614048   | 18782          |         |  |
| Hall, Ch   | ris +447978 | 364025         |         |  |
| Hobo, S    | teven +861  | 3602706827     |         |  |
| Jocic, D   | ejan +6141  | 4457256        |         |  |
| Rodger     | Toby +614   | 04818783       |         |  |
| Vasan      | Sreeni +97  | 3910701        |         |  |

Click on the Groups button, and DeskTop.SMS will arrange the Contact box so that all of the contacts groups are shown.

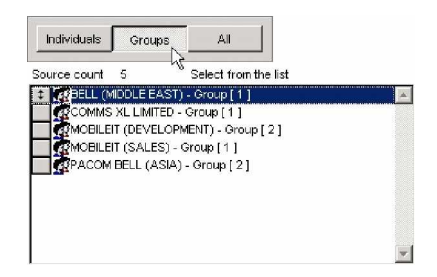

Click on the All button, and DeskTop.SMS will display both individual and group contact together in the Contact box.

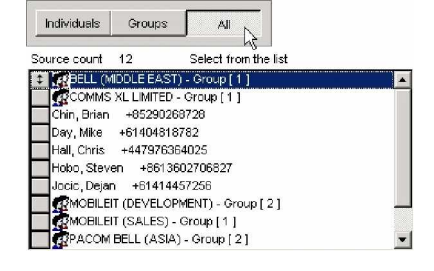

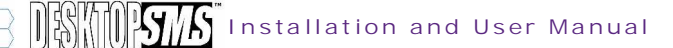

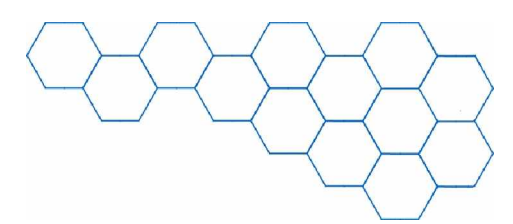

To use the *Phone Book* entries to send text messages, please follow this procedure:

Select the contact you wish to send the text message to by clicking on their corresponding entry in the *Contact* box. You may do this by moving your mouse over and clicking on the entry.

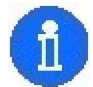

You may select more that one contact at once by using the mouse combined with the *CTRL* or *SHIFT* keys.

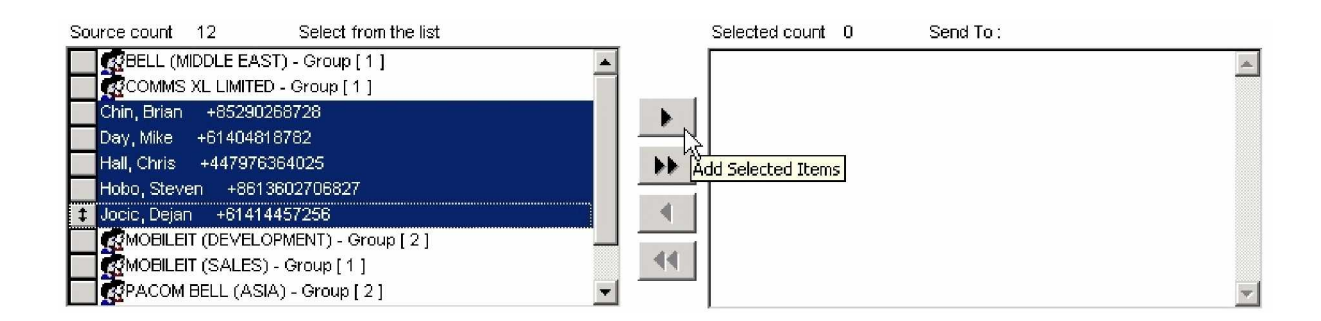

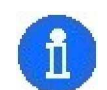

If you have a large number of contact entries in the *Contact* box, use the scroll bar to scroll up and down.

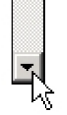

Now you must move the entry from the *Contact* box over to the *Recipient Box*. To do this you must either double-click (single contact only) or drag the entry over. You may also use *Add Selected Items* button to transfer your selection.

| 8 |      | L   |
|---|------|-----|
|   |      | Ų,  |
|   | - 14 | чŤ. |

| Source count 7 Select from the list                                                                                                    | Selected count 5 Send To: |
|----------------------------------------------------------------------------------------------------|---------------------------|
| Bell (MIDDLE EAST) - Group [1]     COMMS XL LIMITED - Group [1]     MOBILEIT (DEVELOPMENT) - Group [2]     MOBILEIT (SALES) - Group [1]     PACOM BELL (ASIA) - Group [2]     Rodger, Toby +61404818783     Vasan, Sreeni +973910701 |                           |
|                                                                                                    | <b>v</b>                  |

> To remove any entries you have moved over to the *Recipient* box, you must select them and click on the *Remove Selected Items* button.

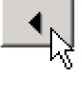

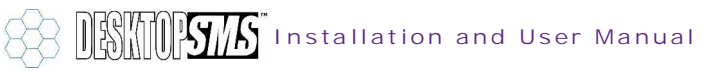

- To move all of the contacts from the Contact box to the Recipient box, you > must click on the Add All Contacts button.
- > To remove all of the contacts from the Recipient boxback to the Contact box, you must click on the *Remove All Contacts* button.

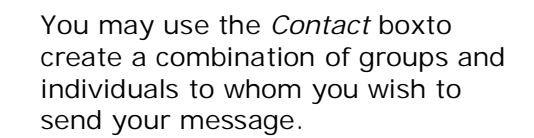

| Selected count                                      | 5                                     | Send To :                                                                        |  |
|-----------------------------------------------------|---------------------------------------|----------------------------------------------------------------------------------|--|
| MOBILEI<br>Jocic, Dejan<br>Day, Mike<br>Rodger, Tob | XL LIN<br>1 (SAI<br>+6<br>+614<br>y + | MITED - Group [4]<br>LES) - Group [7]<br>11414457256<br>04818782<br>-61404818783 |  |

- You must now compose your message and click on the Send button. DeskTop.SMS will send a copy of the text message to each of the recipients in the Recipient box.
  - Important. When sending text messages to a number of contacts (or as a group), your mobile phone network will charge you for each delivery. For example, if you send a text message to a group containing 20 contacts, DeskTop.SMS will send out 20 individual messages and you will be charged by your operator for each of 20 SMS message(s) sent successfully.

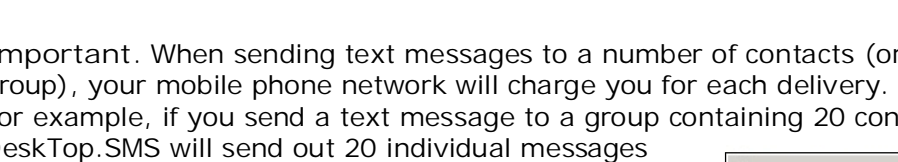

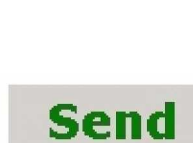

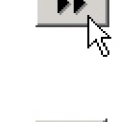

₽

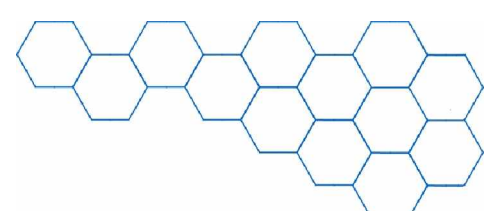

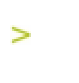

those sent.

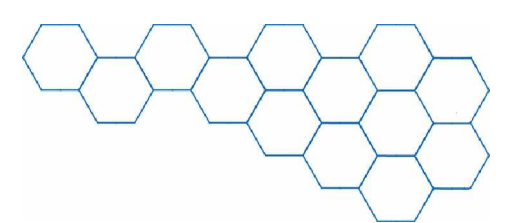

# 7. The File Menu

The *File* menu contains a series of commands used to perform functions in DeskTop.SMS.

Some commands have a corresponding button on the DeskTop.SMS main window, whilst some are only to be found on this menu.

| <u>File</u> <u>H</u> elp           |        |
|------------------------------------|--------|
| Phone Book                         | CTRL+N |
| PhoneBook - <u>G</u> roups         | CTRL+G |
| Quick SMS                          | CTRL+Q |
| Sche <u>d</u> uled SMS(s)          | CTRL+D |
| Export <u>R</u> eceived Log to XLS | CTRL+R |
| Export Sent Log to XLS             | CTRL+S |
| Import from .CSV file              | CTRL+I |
| <u>E</u> xit                       | CTRL+E |

The *File* menu options are described as follows:

#### 7.1 Phone Book...

This *File* menu command is used to activate the DeskTop.SMS *Phone Book.* 

Please refer to section 6 for information on using the *Phone Book*.

#### 7.2 Quick SMS

This *File* menu command is used to create *Quick SMS* messages.

*Quick SMS* messages are pre-typed and stored to save you having to type them out manually every time you send a text message.

| Phone Book                         | CTRL+N |
|------------------------------------|--------|
| PhoneBook - <u>G</u> roups 🥂       | CTRL+G |
| <u>Q</u> uick SMS                  | CTRL+Q |
| Sche <u>d</u> uled SMS(s)          | CTRL+D |
| Export <u>R</u> eceived Log to XLS | CTRL+R |
| Export Sent Log to XLS             | CTRL+S |
| Import from .CSV file              | CTRL+I |
| <u>E</u> xit                       | CTRL+E |

| <u>P</u> hone Book<br>PhoneBook - <u>G</u> roups | CTRL+N<br>CTRL+G |
|--------------------------------------------------|------------------|
| Quick SMS                                        | CTRL+Q           |
| Sche <u>d</u> uled SMS(s) 🌴                      | CTRL+D           |
| Export <u>R</u> eceived Log to XLS               | CTRL+R           |
| Export Sent Log to XLS                           | CTRL+S           |
| Import from .CSV file                            | CTRL+I           |
| <u>E</u> xit                                     | CTRL+E           |

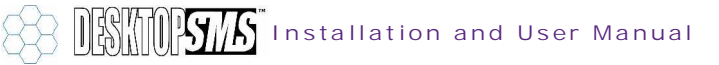

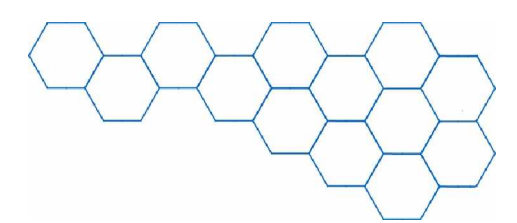

To create a *Quick SMS* message, please follow this procedure:

Click on the Quick SMS option on the File menu. This will open the Pre-typed SMS messages window.

| 💱 Pre-typed SMS messages                                                                                                    | _ 🗆 🗵   |
|----------------------------------------------------------------------------------------------------|---------|
|                                                                                                    |         |
| Type SMS message (160 chars max.) typed 0 characters                                                                        |         |
|                                                                                                    |         |
| SMS message                                                                                                    | <b></b> |
| ATT: Sales team. URGENT sales meeting at 9 AM, 9 May, Syd office. Attendance mandator<br>please confirm by return. Rgds Mel | У,      |
| test SMS message                                                                                                    |         |
|                                                                                                    |         |
|                                                                                                    |         |
|                                                                                                    | Ŧ       |

Click on the Add new record button. This will activate the Composure box in which you may type the contents of your Quick SMS message.

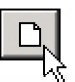

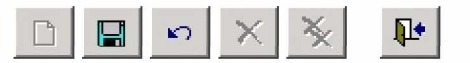

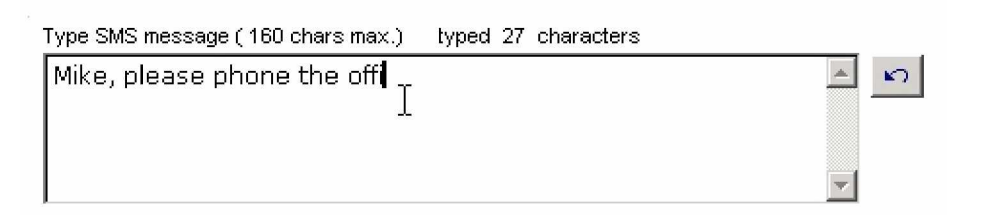

| 1 | - |   |
|---|---|---|
| 6 | - |   |
|   | Ш |   |
| - |   | / |

You can use the *Cut*, *Copy* and *Paste* commands in the *Composure* box. Enter a maximum of 160 digits. SMS text messages do not allow "Enter"/carriage-returns.

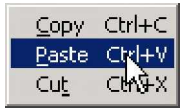

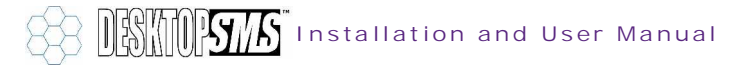

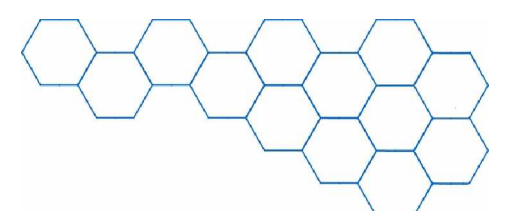

To exit the from the Add New Record function without saving any changes, click on the Cancel changes button at the top of the window.

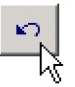

Once you have finished typing out your message, click on the Save/Update changes button.

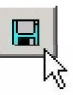

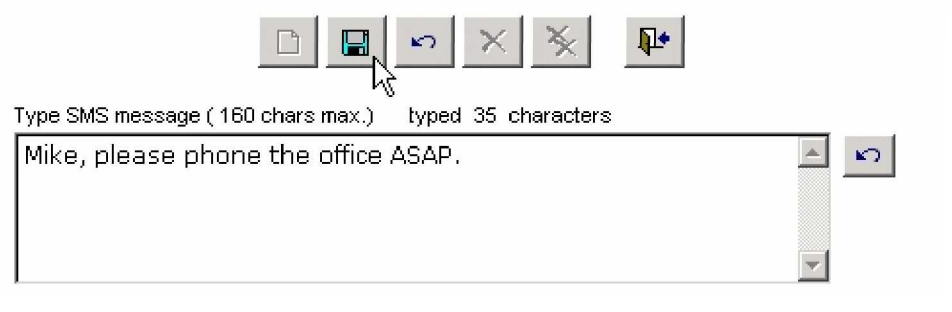

> Your *Quick SMS* message will now be stored. Click on the *Exit* button to close the *Pre-typed SMS messages window*.

|                                   |                                | × P     |   |
|-----------------------------------|--------------------------------|---------|---|
| Type SMS message                  | :(160 chars max.) typed 0 char | acters  | ר |
|                                   | SMS                            | message |   |
|                                   | e ji ve seri ni nigele filet   |         |   |
| Mike, please ph                   | one the office ASAP.           |         |   |
| Mike, please ph<br>test SMS messa | ione the office ASAP.          |         |   |

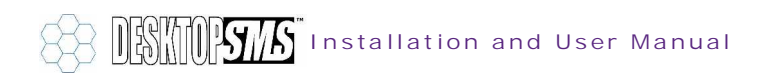

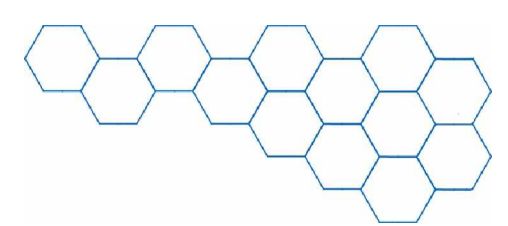

To delete a stored Quick SMS message, click on the Delete current record button. You will be asked to confirm your action by the QuickSMS table update... window. If you click on Yes, this will irreversibly remove the current pre-typed message. If you click on No, you will return without having deleted the message.

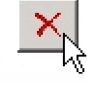

| Quick5M9 | 5 table update 🔀                             |
|----------|----------------------------------------------|
| ?        | Are you sure you want to delete this record? |
| Ŷ        | Mike, please phone the office ASAP.          |
|          | This is irreversable action!                 |
|          | Yes No                                       |

To delete all stored Quick SMS messages, click on the Delete all records from table button. You will be asked to confirm your action by the QuickSMS table update... window. If you click on Yes, this will irreversibly remove the all pre-typed messages. If you click on No, you will return without having deleted

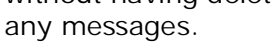

| QuickSMS | i table update                                                 |
|----------|----------------------------------------------------------------|
| ٢        | Are you sure you want to delete All records from the QuickSMS? |
|          | Yes No                                                         |

On the DeskTop.SMS main window, you can now select your pre-typed text message from the Select quick type SMS box. Click on your entry to instruct DeskTop.SMS to automatically fill the Composure box for you.

| Type SMS message (160 chars max.) typed 35 characters                                                                      |  |
|----------------------------------------------------------------------------------------------------|--|
| Mike, please phone the office ASAP.                                                                                        |  |
|                                                                                                    |  |
|                                                                                                    |  |
| Select quick type SMS                                                                                                    |  |
| Mike, please phone the office ASAP.                                                                                        |  |
| test SMS message                                                                                                    |  |
| ATT: Sales team. URGENT sales meeting at 9 AM, 9 May, Syd office. Attendance mandatory, please confirm by return. Rgds Mel |  |
| Mike, please phone the office ASAP.                                                                                        |  |
|                                                                                                    |  |

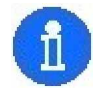

You may have an unlimited number of stored Quick SMS messages.

Installation and User Manual

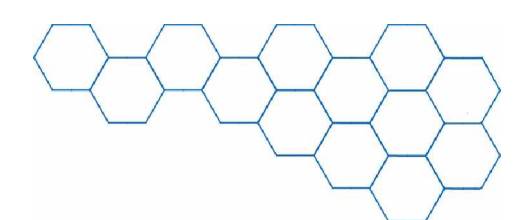

 $\mathbb{R}$ 

# 7.3 Scheduled SMS(s)

This *File* menu command is used to view scheduled text messages.

| Phone Book                         | CTRL+N |
|------------------------------------|--------|
| PhoneBook - <u>G</u> roups         | CTRL+G |
| <u>Q</u> uick SMS                  | CTRL+Q |
| Scheduled SMS(s)                   | CTRL+D |
| Export <u>R</u> eceived Log to XLS | CTRL+R |
| Export <u>S</u> ent Log to XLS     | CTRL+S |
| Import from .CSV file              | CTRL+I |
| <u>E</u> xit                       | CTRL+E |

To send a scheduled SMS text message using DeskTop.SMS, please follow this procedure:

- Have the DeskTop.SMS main window open displaying the *New Message* tab.
  New Message
- Type your text message using the *Composure* box.

   Type SMS message (160 chars max.)
   typed 69 characters

   REMINDER: You have a Development meeting at 4pm at the Sydney office.
   I
- Once you have a text message that is ready to send, you must now select the recipient(s) of the text message. You may send the message to an individual, a pre-defined group or a mixture of individual/group entries. **I** Rodger, Toby +61404818783
- To type the recipient number, click on the GSM No. field and enter the number of the mobile phone to whom you wish to send your text message.
- Now you must inform DeskTop.SMS that you wish to schedule the text message by clicking on the *Schedule* option on the main window.
- C Send Immediately

K)

hý

GSM No. +61404818783

- This will activate the date/time field on the top right-hand side of the New Message tab. In this field enter the date and time you wish to send the new text message.
- 26-04-2002 14:00:00

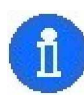

You must enter valid digits in the *date/time* field (in DD-MM-YYYY hh: mm: ss format). For example, if today's date and time is the 26<sup>th</sup> April 2002 9:45am (*26-04-2002 09:45:00*) and you wish to schedule a text message to be sent this afternoon at 2pm, you must enter *26-04-2002 14:00:00*.

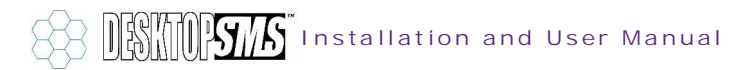

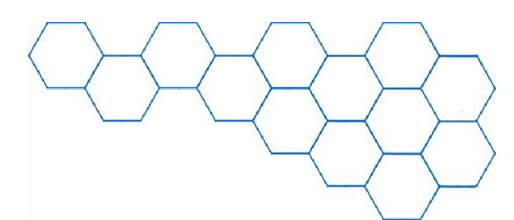

You may now send the text message by clicking on the Send button.

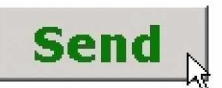

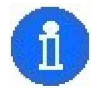

>

If DeskTop.SMS reports Invalid Date/Time when you click on Send, you have entered an incorrect date and/or time for scheduling. The date and time must be in DD: MM: YYYY hh: mm: ss and contain valid digits (e.g. 32:01:2002 is not a valid date).

Invalid Date/Time

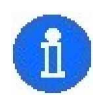

If DeskTop.SMS reports Scheduled send date/timemust be greater than current date/time! Please try again..., then you have entered a time that is equal to the current or has already passed (e.g. if the current date and time is 26<sup>th</sup> April 2002 9: 45am and you try to enter 26<sup>th</sup> April 2002 8: 15am).

| No SMS(s | ) scheduled                                                                          |
|----------|--------------------------------------------------------------------------------------|
| ٢        | Scheduled send date/time must be greater then current date/time!<br>Please try again |
|          | ок                                                                                   |

> If the text message was scheduled successfully, DeskTop.SMS will present the summary window and report SMS scheduled to send on: DD-MM-YYYY hh: mm: ss to X users.

SMS scheduled to send on: 26-04-2002 14:00:00 to 1 users.

To view your new scheduled message, click on the File menu and select the > Scheduled SMS(s)... option. DeskTop.SMS will present the Scheduled SMS(s) window.

| Scheduled SMS(s)            |                |                     |                                                                          | 8 × |
|-----------------------------|----------------|---------------------|--------------------------------------------------------------------------|-----|
|                             |                | Το                  | tal No of scheduled SMS messages : 1                                     |     |
| Name and/or GSM number      | Group          | Date / Time         | SMS message                                                              |     |
| ▶ Rodger, Toby +61404818783 | MOBILEIT (DEVE | 26-04-2002 14:00:00 | REMINDER: You have a Development<br>meeting at 4pm at the Sydney office. |     |

There are four columns within the Scheduled SMS(s) table. These are: the Name > and/or GSM number column (where the name and/or number of the message recipient is displayed), the Group column (where the group to which the recipient belongs is displayed), the Date/Time column (that records the date and time that the message will be sent) and the SMS message column (where the text content of the message is recorded).

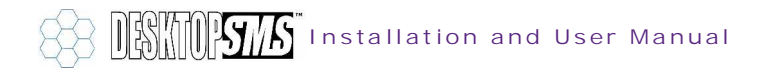

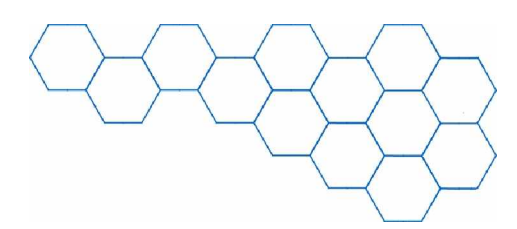

Total No of scheduled SMS messages : 1

- The Scheduled SMS(s) window displays the total number of text messages that you have scheduled in the top-right hand corner.
- To delete a scheduled message, click on the Delete current record button. You will be asked to confirm your action by the Scheduled SMS table update... window. If you click on Yes, this will irreversibly remove the current scheduled message. If you click on No, you will return without having deleted the message.

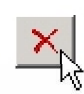

| Schedule | d SMS table update 🔀                                                                                                    |
|----------|----------------------------------------------------------------------------------------------------|
| ?        | Are you sure you want to delete this record?<br>26-04-2002 14:00:00 Rodger, Toby  +61404818783<br>This is irreversable action! |
|          | Yes No                                                                                                    |

To delete all scheduled messages, click on the Delete all records from table button. You will be asked to confirm your action by the QuickSMS table update... window. If you click on Yes, this will irreversibly remove the all pre-typed messages. If you click on No, you will return without having deleted any messages.

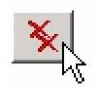

| Scheduled SMS messages table update 🔀 🔀 |                                                                                                    |  |  |  |
|-----------------------------------------|----------------------------------------------------------------------------------------------------|--|--|--|
| ?                                       | Are you sure you want to delete All records from Scheduled SMS messages table?<br>This is irreversable action! |  |  |  |
|                                         | Yes No                                                                                                    |  |  |  |

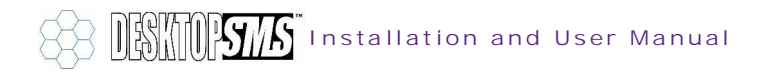

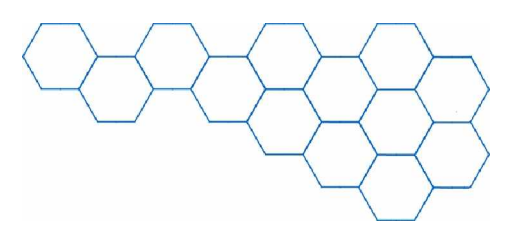

# 7.4 Export Received Log to XLS...

This *File* menu command is used to export the *Messages Received* database to a Microsoft<sup>®</sup> Excel *.XLS* file.

Please refer to section 5.1 for information on exporting received text messages as a log file.

# 7.5 Export Sent Log to XLS...

This *File* menu command is used to export the *Messages Sent* database to a Microsoft<sup>®</sup> Excel .*XLS* file.

Please refer to section 5.2 for information on exporting sent text messages as a log file.

# 7.6 Import from CSV File...

This *File* menu command is used to import *Phone Book* contact details from a comma-separated (*.CSV*) file.

Please refer to section 6.8 for information on generating and importing .*CSV* files into the *Phone Book*.

### 7.7 *Exit...*

This *File* menu command is used to exit the DeskTop.SMS application.

| <u>P</u> hone Book<br>PhoneBook + <u>G</u> roups | CTRL+N<br>CTRL+G |
|--------------------------------------------------|------------------|
| <u>Q</u> uick SMS<br>Sche <u>d</u> uled SMS(s)   | CTRL+Q<br>CTRL+D |
| Export <u>R</u> eceived Log to XLS               | CTRL+R           |
| Export Sent Log to XLS                           | 🔨 CIBL+S         |
| ' = =                                            | 0111210          |
| Import from .CSV file                            | CTRL+I           |

| <u>P</u> hone Book<br>PhoneBook - <u>G</u> roups | CTRL+N<br>CTRL+G |
|--------------------------------------------------|------------------|
| <u>Q</u> uick SMS<br>Sche <u>d</u> uled SMS(s)   | CTRL+Q<br>CTRL+D |
| Export <u>R</u> eceived Log to XLS               | CTRL+R           |
| Export Sent Log to XLS                           | LIRL+S           |
| Import from .CSV file                            | CTRL+I           |
| <u>E</u> xit                                     | CTRL+E           |
|                                                  |                  |

| <u>P</u> hone Book                 | CTRL+N |
|------------------------------------|--------|
| PhoneBook - <u>G</u> roups         | CTRL+G |
| <u>Q</u> uick SMS                  | CTRL+Q |
| Sche <u>d</u> uled SMS(s)          | CTRL+D |
| Export <u>R</u> eceived Log to XLS | CTRL+R |
| Export <u>S</u> ent Log to XLS     | CTRL+S |
| Import from .CSV file              | CTRL+I |
| <u>E</u> xit                       | CTRL+E |

| Phone Book                         | CTRL+N |
|------------------------------------|--------|
| PhoneBook - <u>G</u> roups         | CTRL+G |
| Quick SMS                          | CTRL+Q |
| Sche <u>d</u> uled SMS(s)          | CTRL+D |
| Export <u>R</u> eceived Log to XLS | CTRL+R |
| Export Sent Log to XLS             | CTRL+S |
| Import from .CSV file              | CTRL+I |
| Evit                               | CTBL+E |

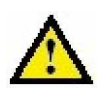

I mportant. If you exit the DeskTop.SMS application, you will not be able to send or receive SMS text messages. If you wish to hide the application and still be able to receive text messages, minimise it to the *Taskbar*.

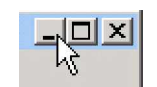

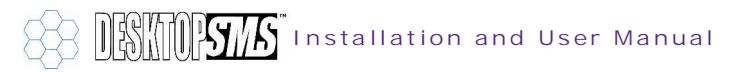

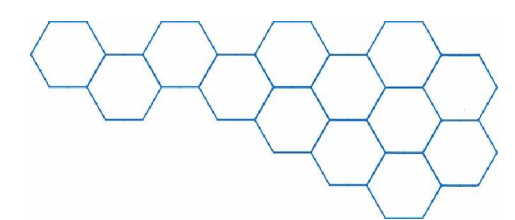

# 8. The Help Menu

#### 8.1 DeskTop.SMS Help Topics...

This *Help* menu command is used to display the *DeskTop.SMS Help* file.

The *Help* file is an electronic version of this user manual designed to assist you when using the DeskTop.SMS application.

#### Help

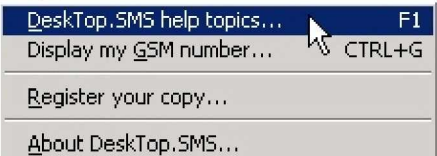

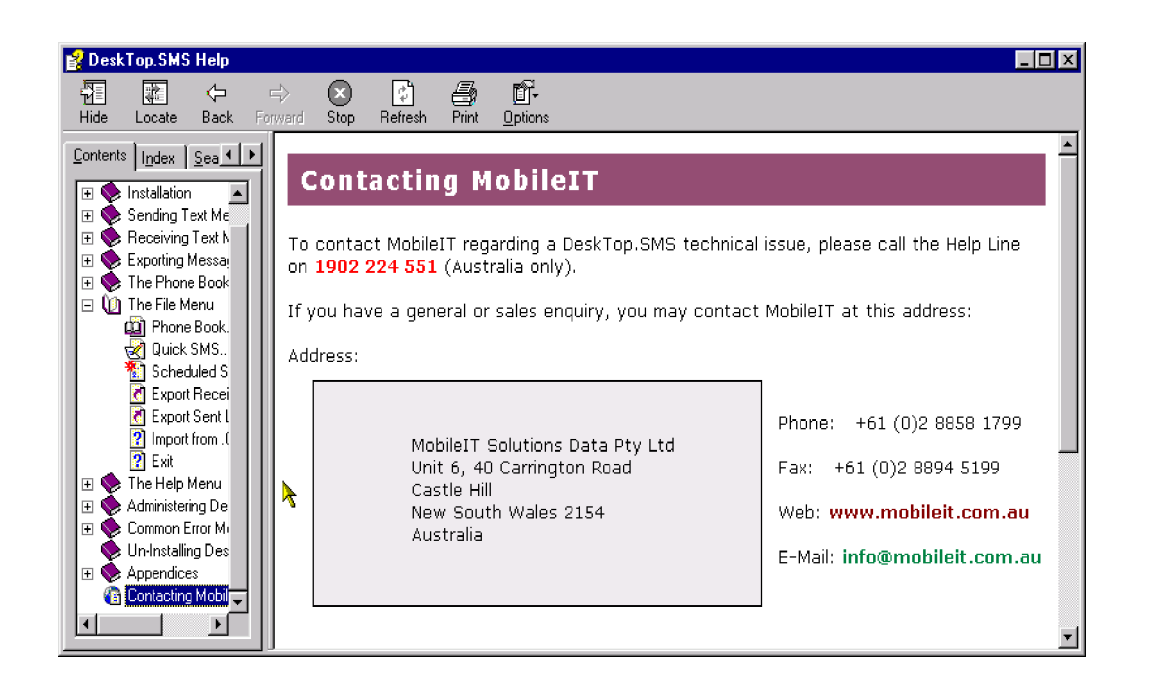

# 8.2 Display My GSM Number ...

This *Help* menu command is used to display the subscriber number of your TWIST GSM modem SIM card.

Your subscriber number is simply the mobile phone number personally issued to you by your network operator when you subscribed to their service (e.g. +61404818783).

| Help                          |   |        |
|-------------------------------|---|--------|
| DeskTop.SMS help topics       |   | F1     |
| Display my <u>G</u> SM number | N | CTRL+G |
| Register your copy            | W |        |
| About DeskTop.SMS             |   |        |

The *Display my GSM number...* command stores a record of your number for future reference.

This *Help* menu command is particularly useful when you wish to use your own number in text message correspondence.

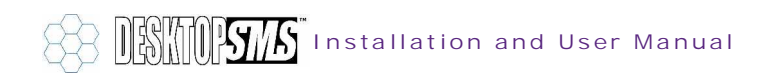

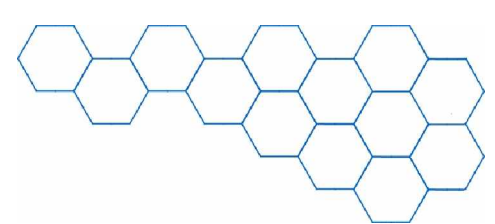

To view, record or modify your personal GSM number, please follow this procedure:

Click on the Display my GSM number... option on the Help menu. This will open the Subscriber (GSM) Number window.

| Subscriber GSM Number   |
|-------------------------|
| Subscriber (GSM) Number |
| +61404818783 Edit Undo  |
| Exit                    |

To record your personal number, click on the Edit button. This will activate the number field.

#### Subscriber (GSM) Number

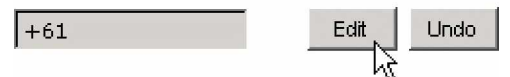

Enter your GSM number exactly; making sure that it is in the standard international format (i.e. +61404818783 and not 0404818783) that it has at least 10 digits.

# Subscriber (GSM) Number

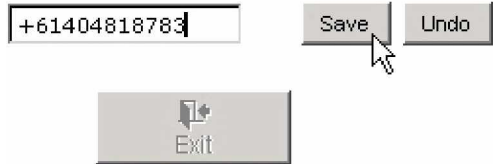

- Click on the Save button to store your GSM number. Alternatively, you may quit the activated number field without updating by clicking on the Undo button. Please note that the Exit button will be disabled until you have clicked on either of the aforementioned buttons.
- Once you have stored your GSM number, you may refer to it at any time and use the *Copy* command (right-click or CTRL-C on the selected numbers) to transfer and use it in your text message.
- Copy Ctrl+C
- > Click on *Exit* to close the *Subscriber (GSM) Number* field.

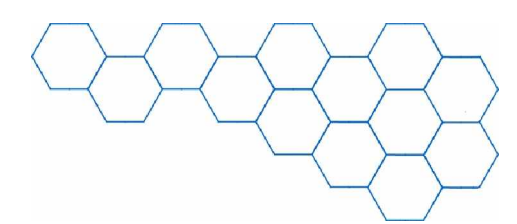

hð

F1

CTRL+G

# 8.3 Register Your Copy...

This *Help* menu command is used to open the *Registration form* window.

The *Registration form* window is used to register your copy of DeskTop.SMS.

If your copy of DeskTop.SMS has been already registered, it will display the details of your licence for reference.

For information regarding registration, please refer to section 2.6.

#### 8.4 About DeskTop.SMS...

This *Help* menu command is used to open the DeskTop.SMS *About* window.

The *About* window contains copyright information and DeskTop.SMS technical data.

| Help                                                     |              |
|----------------------------------------------------------|--------------|
| DeskTop.SMS help topics<br>Display my <u>G</u> SM number | F1<br>CTRL+G |
| Register your copy                                       |              |
| About DeskTop.SMS                                        |              |
|                                                          | -V           |

Help

DeskTop.SMS help topics...

Display my GSM number...

Register your copy...

To view the About window, please follow this procedure:

Click on the About DeskTop.SMS... option on the Help menu. This will open the About window.

| 💱 About      |                                                         |                                          | × |
|--------------|---------------------------------------------------------|------------------------------------------|---|
|              | eskTop.SMS<br>opyright (c) 2002 M<br>Il rights reserved | lobileIT Solutions Data Pty Ltd          |   |
|              | Technical Data                                          |                                          |   |
|              | DeskTopSMS.EX                                           | =                                        |   |
|              | build 1.0.0<br>build date 01-01-3                       | 2002                                     |   |
| [ ]          |                                                         |                                          |   |
|              | Resource file:                                          | c:\program files\desktop_sms\foxuser.dbf |   |
|              | Fullesth of EVE:                                        | C'itemp                                  |   |
| $\searrow$ 1 | Default folder:                                         | c:\program files\desktop_sms             |   |
|              | E-mai                                                   | il : info@MobileIT.com.au                |   |
|              | Fac                                                     | simile: +61 2 9894 5199                  |   |
|              | V                                                       | vww.mobileit.com.au                      | Ŋ |

The Technical Data section is used by MobileIT to identify and troubleshoot your copy of DeskTop.SMS.

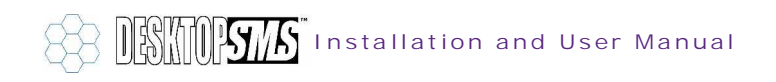

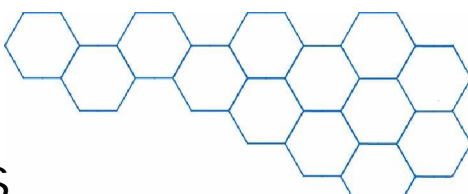

# 9. Administering DeskTop.SMS

DeskTop.SMS is administered via the application parameters found on the *Administration* window.

To administer DeskTop.SMS, please follow this procedure:

> Click on the Admin button on the main window to open the Administration window.

| Administration                                                                                                    |                                                                                                    |
|----------------------------------------------------------------------------------------------------|----------------------------------------------------------------------------------------------------|
| SMS Provider Name:<br>COM po<br>SMSC No. +61415011501<br>Baud ra                                                              | ort: COM1  Save Save                                                                                                    |
| GSM No. Send<br>Type SMS message (160 chars max.) Typed 0 characters<br>Control commands<br>ATV1QDE1<br>OK<br>AT+CMGF=1<br>OK | Import Contacts from Outlook®<br>List in Public Folders<br>Country Code 61 (do NOT leave blank)<br>International Dialing Codes (for Outlook® import)<br>IDC 1 0011 If GSM numbers in Outlook® are<br>incorrectly inputted (c g. 0011),<br>IDC 2 U values entered in the IDCs will be<br>used to reformat. Up to 3 different<br>IDC 3 U Startun Delay. 10 — |
|                                                                                                    | Standp Deray.   10                                                                                                    |

Using the parameters found on this window, you are able to modify and test DeskTop.SMS functions and settings.

### 9.1 Changing the COM Port...

The COM port is simply a 9-pin serial communications port (found on the rear of most PCs) that connects the PC to the TWIST GSM modem using a cable. There is usually more than one COM port, so you must instruct DeskTop.SMS to chose the one on which you have installed your TWIST GSM modem.

To change the COM port, please follow this procedure:

> Click on the *COM port* box on the *Admin* window.

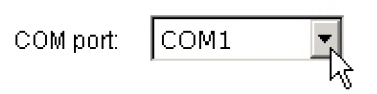

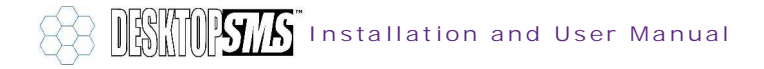

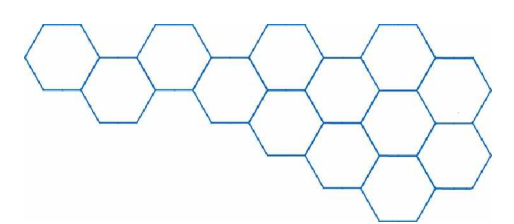

Select the COM port on which your TWIST GSM modem is attached from the drop down box.

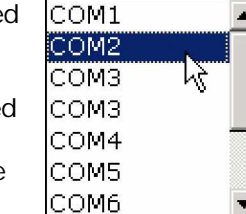

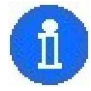

>

The default COM port value is set to *COM1* and may be changed to any serial port number between *COM1* and *COM10*. Under most circumstances however, the likely serial port to which the TWIST GSM modem is attached will be either COM1 or COM2.

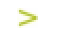

The COM port number has now been modified. Click on *Save* to store the change and close the *Admin* window with the *Exit* button.

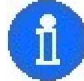

If you wish to verify that DeskTop.SMS can communicate with the TWIST GSM modem after changing the COM port number, re-open the *Administration* window. If it opens without displaying *COM port doesn't exist or modem is not properly conencted!*, you have successfully changed the COM port number. To double-check, confirm that DeskTop.SMS is sending *AT* commands to the modem in the *Output commands* box (lower left-hand side of the *Administration* window).

# 9.2 Changing the Baud Rate ...

The baud rate is simply the speed of the data transferral between the PC and the TWIST GSM modem.

To change the baud rate that DeskTop.SMS is using whilst communicating with the modem, please follow this procedure:

- Click on the Baud rate box on the Admin window.
- > Select the baud rate from the drop down box.

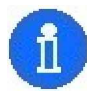

The default baud rate value is set to *9600* and may be changed to either *2400*, *4800*, *9600* or *19200*. Please note that unless you intend to install a different GSM modem than the TWIST, you will not need to change this value.

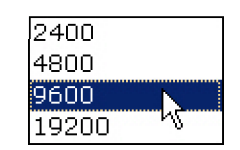

9600

Baud rate:

The baud rate has now been modified. Click on Save to store the change and close the Admin window with the Exit button.

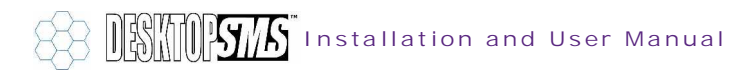

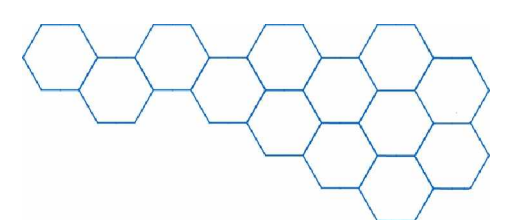

### 9.3 Changing the SMSC Number...

The SMSC (Short Message Service Centre) number is the number of the message centre of the mobile phone network operator. The message centre is where all SMS text messages are relayed. You must ensure you have the correct SMSC number for your network provider or you will not be able to send or receive text messages.

To change the SMSC number, please follow this procedure:

Click on the SMSC No. box on the Admin window.

| SMS Provid | er Name:     |  |
|------------|--------------|--|
| V          | ODAFONE AUS  |  |
| SMSC No.   | +61415011501 |  |

Select the appropriate SMSC number from the drop down box or manually enter the number in the activated field.

| +61415011501 | 3N | VODAFONE |
|--------------|----|----------|
| +61411990001 | k  | OPTUS    |
| +61418706700 |    | TELSTRA  |
| +61411990010 |    | VIRGIN   |

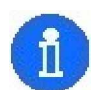

DeskTop.SMS will automatically read the SMSC number from the SIM card (found in the TWIST GSM modem) and will present the *SMS Provider Name*. Under most circumstances, you should not have to modify this SMSC number.

The SMSC number has now been modified. Click on *Save* to store the change and close the *Admin* window with the *Exit* button.

### 9.4 Changing the Startup Delay and Response Time...

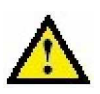

I mportant. The *Startup Delay and Response Time* settings are used to modify the performance of DeskTop.SMS and should only be changed under instruction from MobileIT. By default, the *Startup Delay* is set

to 1.0 and the Response Time is set to 1000.

| Response Time: | 1.0 🕂  |
|----------------|--------|
| Startup Delay: | 1000 ÷ |

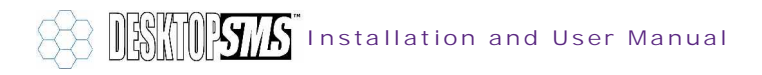

# 9.5 Importing Phone Book Entries (Outlook<sup>®</sup>)...

Importing existing contacts is an economical way of generating DeskTop.SMS *Phone Book* entries.

The *Administration* window is used to import external contacts from Microsoft<sup>®</sup> Outlook<sup>®</sup>.

To import entries from your Microsoft<sup>®</sup> Outlook<sup>®</sup> *Contacts* folder(s), please refer to section 6.7.

| Import Contacts from Outlook® |                |
|-------------------------------|----------------|
| List in Public Folders        |                |
| •                             | Check Outlook® |

# 9.6 Changing the Country Code...

The *Country Code* is simply the standard international dialling number of the country in which you are running DeskTop.SMS.

DeskTop.SMS will use the *Country Code* number to correct numbers you enter in the *GSM No.* field that are not in the standard international format.

For example, if you send a text message in Australia to an Australian GSM number 040481873, DeskTop.SMS will automatically remove the leading 0 digit and replace it with +61, thus correctly sending the message out to +61404818783.

To change the *Country Code*, please follow this procedure:

> Click on the *Country Code* field on the *Admin* window and type your number.

Country Code 61 γ (do NOT leave blank)

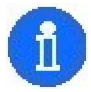

The *Country Code* number is the standard international dialling code for your country (as found in section 12.1) and you must omit the plus (+) symbol when entering the number in this field. For example, the international dialling code for Australia is +61; you must therefore enter *61* into the *Country Code* field.

The Country Code has now been modified. Click on Save to store the change and close the Admin window with the Exit button.

#### 9.7 Changing the International Dialling Codes...

The International Dialling Codes are standard international dialling numbers.

DeskTop.SMS will use the *International Dialling Codes* to correct GSM mobile phone numbers you have imported from your *Contacts* folder.

For example, if you import a contact with a British GSM number *0011447976364025* and have entered *0011* as an *International Dialling Code*; DeskTop.SMS will automatically remove the leading *0011* digits and ensure that it has a leading plus (+) symbol, thus correctly saving the contact number in the *Phone Book* as +447976364025.

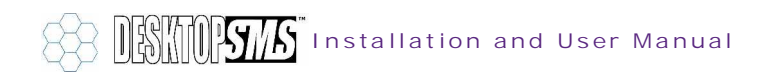

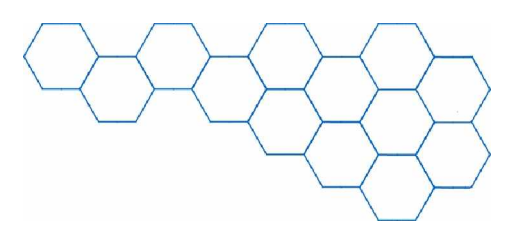

To change the International Dialling Codes, please follow this procedure:

Click on the IDC 1, IDC 2 and IDC 3 fields on the Admin window and type your numbers.

International Dialing Codes (for Outlook® import)

| IDC 1 | 0011 |
|-------|------|
| IDC 2 |      |
| IDC 3 |      |

If GSM numbers in Outlook® are incorrectly inputted (e.g. 0011), values entered in the IDCs will be used to reformat. Up to 3 different IDCs can be specified.

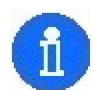

You may store up to three *International Dialling Code* numbers to correct imported contacts.

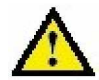

I mportant. Please ensure you are comfortable with the format of the GSM numbers in your phone book before you enter values in the *IDC* fields. As a rule, DeskTop.SMS will remove any leading digits from the imported contacts that are identical to the ones you have entered in the *IDC* fields. It is recommended that you keep *0011* entered in *IDC 1*.

The International Dialling Codes have now been modified. Click on Save to store the change and close the Admin window with the Exit button.

### 9.8 Sending a Test SMS Text Message...

You may use the *Administration* window to send a test SMS text message and monitor it using the *Output commands* box.

To send a test text message, please follow this procedure:

> On the *Admin* window, enter the GSM mobile phone number of the message recipient in the *GSM No.* field.

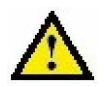

I mportant. Please ensure that the number entered is in the standard international format (e.g. +61404818783 instead of 0404818783). Generally, most numbers require a country code and the omission of the leading 0 digit. Please refer to section 12.1 for international dialling code numbers.

- Type your text message using the *Composure* box. Please note that SMS text messages allow a maximum of 160 characters per message and do not allow "Enter"/carriage-returns.
- Now you may send the text message by clicking on the Send button. This instructs DeskTop.SMS to initialise the GSM modem and send your text message over the mobile phone network.
- You can monitor the sending process by watching the AT commands issued by DeskTop.SMS to the TWIST GSM modem in the Output commands box.

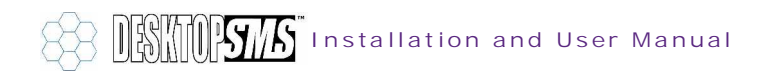

# 9.9 Running DeskTop.SMS in *Test Mode...*

DeskTop.SMS has a *Test Mode* function that when enabled, allows you to monitor the output commands to the TWIST GSM modem.

The Test Mode function is useful for troubleshooting and administration purposes.

To activate the *Test Mode*, please follow this procedure:

- Have the DeskTop.SMS main window open and click on the Test Mode check box so that it appears checked.
- This will activate the Modem output commands window. You will observe DeskTop.SMS issuing AT commands to the TWIST GSM modem when active.

| Modern output commands |   |
|------------------------|---|
| OK<br>AT+CMGE=1        | • |
|                        |   |
|                        | • |

A typical series of AT commands issued by DeskTop.SMS when sending a text message is as follows:

| ATV1Q0E1                                            | Result code format.                     |
|-----------------------------------------------------|-----------------------------------------|
| OK<br>AT+CMGF=1                                     | SMS message format.                     |
| OK<br>AT+CSCA="+61415011501"                        | SMS service centre address.             |
| OK<br>AT+CMGS="+61404818783"                        | Send SMS message (to recipient number). |
| > Mike, please phone the office ASAP.<br>+CMGS: 231 | Message contents.                       |
| ОК                                                  |                                         |

Once you have finished monitoring modem command traffic, close the *Test Mode* window by clicking on the *Test Mode* check box so that it appears un-checked.

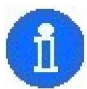

The *Modem output commands* window performs the same function as the *Administration* window equivalent.

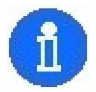

The *AT* commands viewed in the *Modem output commands* window are part of a line-orientated command language used on communications devices. Each command contains three elements: the prefix, the body and the termination character. The prefix is simply *AT*, the body is made of varying characters that define the command (e.g. +CMGF=1) and the termination character identifies the end of the command (usually hidden).

Commands are acknowledged with an *OK* (to signal that the command was a success) or with an *ERROR* (to signal that the command was a failure).

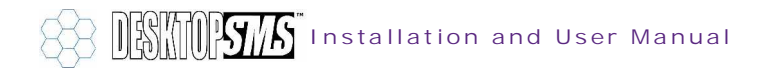

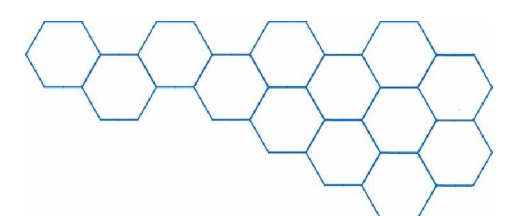

# 10. Common Error Messages

This section is design to guide you through resolving application errors.

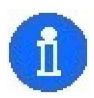

If you have an application error not listed here or if you require any further assistance, please call the MobileIT Help Line on 1902 224 551 (Australia only).

Common error messages and their suggested solutions are as follows:

#### 10.1 COM Port Doesn't Exist...

DeskTop.SMS will report *COM port doesn't exist or modem is not properly connected! Please check connections and try again.* when it cannot access the TWIST GSM modem.

| Checking | j COM port 🔀                                                                                          |
|----------|----------------------------------------------------------------------------------------------------|
| ٩        | COM port doesn't exist or modem is not properly connected!<br>Please check connections and try again. |
|          | <u> </u>                                                                                              |

We suggest that you verify the connections between the TWIST GSM modem and the PC and between the modem and electrical wall socket. Ensure that the modem is switched on.

Check which COM port you have plugged the TWIST GSM modem on and open the DeskTop.SMS *Administration* window. Change the *COM port* number as appropriate and click on *Save* and *Exit*.

Re-open the *Administration* window. If you still observe the *COM port doesn't exist...* message, then change the *COM port* number to a different value and try again.

DeskTop.SMS can successfully communicate with the TWIST GSM modem when you can observe that it is sending *AT* commands to the modem in the *Output commands* box (lower left-hand side of the *Administration* window).

#### 10.2 GSM Number Has to Have 10 Digits Minimum!...

DeskTop.SMS will report *GSM number has to have 10 digits minimum!* when you are trying to add a new contact to the *Phone Book* that is in the correct format but does not have the required minimum number of digits.

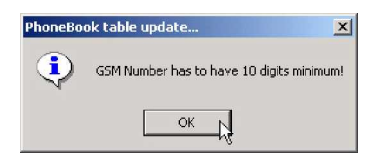

We suggest that you confirm that the number you are entering is a valid one and ensure that you have entered it correctly on the *Phone Book* window.

A valid GSM number must have minimum of 10 digits and have a leading plus (+) symbol followed by a country code (e.g. +61404818783).

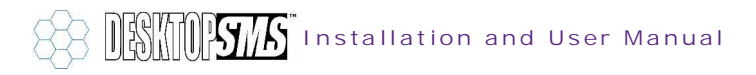

# Installation and User Manual

# 10.3 Invalid Activation Key...

DeskTop.SMS will report *Invalid Activation key...* when you have entered an invalid registration code on the *Registration form* window and have clicked on the *Validate Key* button.

We suggest that you ensure that you have entered your registration code exactly as was supplied by MobileIT.

If you do not have a registration code please refer to section 2.6 and contact MobileIT for assistance.

Please note that since the registration code is directly linked to the IMEI number of the GSM device, your registration code will be invalid if you have changed the device from the one to which the original registration code was issued. Please contact MobileIT for a replacement.

#### 10.4 Invalid Date/Time...

DeskTop.SMS will report *Invalid Date/Time* when you are trying to send a scheduled text message and have activated the *date/time* field on the *New Message* tab but have not entered a correct date and time.

We suggest that you ensure the date and time you have entered is valid.

You must enter valid digits in the *date/time* field (in DD-MM-YYYY hh: mm: ss format). For example, if today's date and time is the 26<sup>th</sup> April 2002 9:45am (*26-04-2002 09:45:00*) and you wish to schedule a text message to be sent this afternoon at 2pm, you must enter *26-04-2002 14:00:00*.

Also, ensure that you have entered a date and time that is not in the present or in the past. Scheduled SMS text messages must be set for a future date and time.

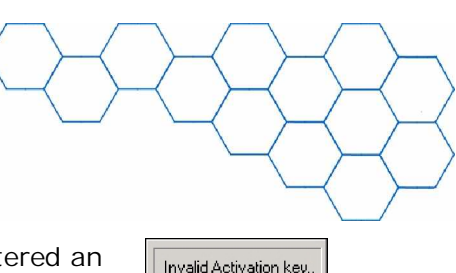

Invalid Date/Time

### 10.5 Modem is Disconnected...

DeskTop.SMS will report *Modem is disconnected! Check modem cable and connection settings.* when it cannot access the TWIST GSM modem.

We suggest that you verify the connections between the TWIST GSM modem and the PC and between the modem and electrical wall socket. Ensure that the modem is switched on.

Check which COM port you have plugged the TWIST GSM modem on and open the DeskTop.SMS *Administration* window. Change the *COM port* number as appropriate and click on *Save* and *Exit*.

Re-open the *Administration* window. If you still observe the *COM port doesn't exist...* message, then change the *COM port* number to a different value and try again.

DeskTop.SMS can successfully communicate with the TWIST GSM modem when you can observe that it is sending *AT* commands to the modem in the *Output commands* box (lower left-hand side of the *Administration* window).

#### 10.6 Not a Valid GSM Number!...

DeskTop.SMS will report *Not a valid GSM number!* when you have entered a mobile phone number into a *GSM No.* field that is not a valid number.

We suggest that you confirm that the number you are entering is valid and ensure that you have entered it correctly.

A valid GSM number must have minimum of 10 digits and have a leading plus (+) symbol followed by a country code (e.g. +61404818783).

#### 10.7 Nothing to Delete...

DeskTop.SMS will report *Nothing to delete!* when you are trying to delete a record from a table (e.g. the *Messages Received* table) and none exist.

We suggest that you make sure you have a record in the table before trying to delete any.

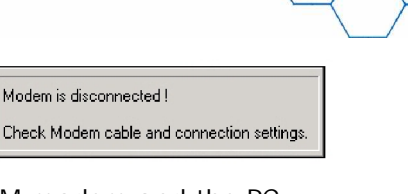

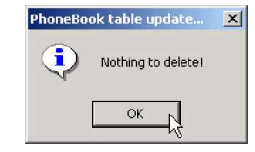

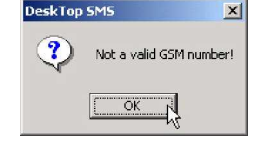

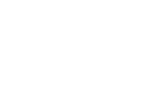

Installation and User Manual

BANGE: 0 to 60

#### 10.8 Nothing to Export...

DeskTop.SMS will report *Phone Book is empty. Nothing to Export!* when you have tried to export contacts from an empty *Phone Book.* 

We suggest that you add a few new contact entries to the *Phone Book* before trying to export any.

### 10.9 Phone Number Must be Unique...

DeskTop.SMS will report *Phone Number must be unique!* when you have tried to save a new contact with a mobile phone number that is identical to an existing *Phone Book* entry (even though it may have a different name).

We suggest that you either give the contact a different number or cancel adding the contact to the *Phone Book* altogether.

All contacts stored in the *Phone Book* must have unique GSM numbers.

#### 10.10 Please Put Phone No. in International...

DeskTop.SMS will report *Please put Phone No. in international format!* when you have entered a GSM mobile phone number that is not in the standard international format.

We suggest that you confirm the number you are entering is valid and ensure you have entered it correctly.

A valid GSM number must have minimum of 10 digits and have a leading plus (+) symbol followed by a country code (e.g. +61404818783).

It is most likely that you are trying to enter a number that does not include the country code (e.g. 0404818783). You must omit the leading 0 digit and add the code for the country in which the GSM mobile phone is registered.

Please refer to section 12.1 for international dialling code numbers.

Installation and User Manual

#### 10.11 Range: 0 to 60...

DeskTop.SMS will report *Range:0 to 60* when you have tried to change the *Refresh time* to a value that is outside this range (e.g. 120).

We suggest that you change the *refresh time* to a value between *0* and *60*. DeskTop.SMS sets the *Refresh time* to *30* by default.

n you

Nothing to export !

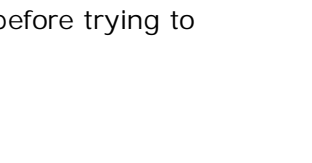

ble update.

ΟК

Phone Number must be unique!

X

### 10.12 SMS Message(s) NOT Sent...

DeskTop.SMS will report *SMS message(s) NOT sent. Check modem settings!* when you have tried to send a text message but DeskTop.SMS cannot do so.

We suggest that you check your modem setup in the *Administration* window and ensure that the *SMSC No.* is correct and that you have entered the right *Country Code*.

Also, check that you have entered a valid GSM mobile phone number.

A valid GSM number must have minimum of 10 digits and have a leading plus (+) symbol followed by a country code (e.g. +61404818783).

Try sending a test SMS text message and observe at what point in the *AT* command sequence that an *ERROR* appears.

#### 10.13 Type GSM Number...

DeskTop.SMS will report *Type GSM Number!* when you have tried to send a text message but have not entered any digits in the *GSM No.* field.

We suggest that you enter a valid GSM mobile phone number and try sending the text message again.

A valid GSM number must have minimum of 10 digits and have a leading plus (+) symbol followed by a country code (e.g. +61404818783).

#### 10.14 Type Your Message...

DeskTop.SMS will report *Type your message* when you have tried to send a text message but have not entered any text in the *Composure* box.

We suggest that you enter some text and try sending the text message again.

Please note that SMS text messages allow a maximum of 160 characters per message and do not allow "Enter"/carriage-returns.

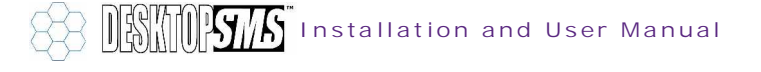

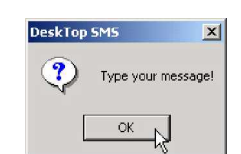

Type GSM Number!

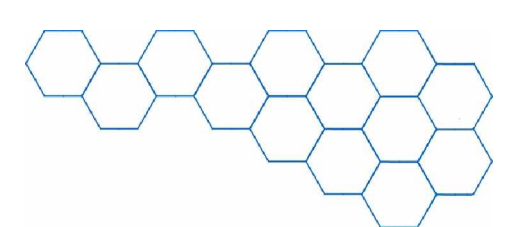

SMS message(s) NOT sent. Check modem settings!

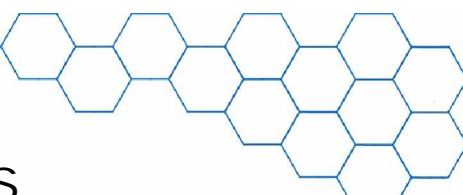

# 11. Un-Installing DeskTop.SMS

To un-install and completely remove your copy of DeskTop.SMS from your PC, follow this procedure:

You can un-install your copy of DeskTop.SMS by clicking on the *Remove DeskTop.SMS* icon found in the *Programs* group on the *Start* menu.

| P  | DeskTop SMS           |
|----|-----------------------|
| 8  | DeskTopSMS_HELP       |
| 72 | DeskTopSMS_UserManual |
| 0  | Remove DeskTop_SMS    |

DeskTop.SMS will ask you to authorise your action by presenting the Confirm File Deletion window. Click on Yes to continue un-installing DeskTop.SMS or click on No to exit.

| Confirm File Deletion |                                                                                                |  |
|-----------------------|------------------------------------------------------------------------------------------------|--|
| ?                     | Are you sure you want to completely remove the selected application and all of its components? |  |
|                       | Yes No                                                                                         |  |

The un-installation program will now remove all DeskTop.SMS program files that were created during the initial installation process (including icons).

| Uninstall                                              |        |
|--------------------------------------------------------|--------|
| Removing File:<br>C:\Program Files\DeskTop_SMS\SimpleS | MS.DCX |
|                                                        |        |

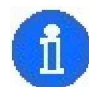

Please note that files created post-installation (e.g. your *Phone Book* and message databases) will remain on your PC after un-installation.

>

When the program has removed the DeskTop.SMS files, it will report *Uninstall successfully completed!*. Click on *OK* to finish.

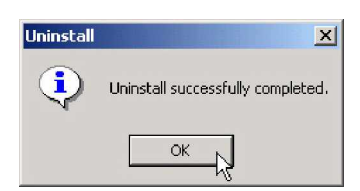

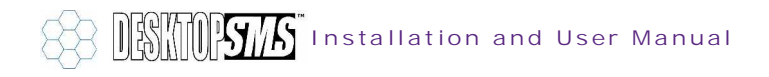
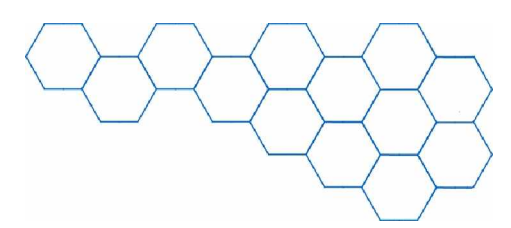

## 12. Appendices

## 12.1 International Dialling Codes

| Country                        | IDC  | Country                   | I DC  | Country                | I DC       |
|--------------------------------|------|---------------------------|-------|------------------------|------------|
| Algeria                        | 213  | Greenland                 | 299   | Oman                   | 849        |
| Andorra                        | 376  | Grenada                   | 1809  | Pakistan               | 92         |
| Angola                         | 244  | Guadeloupe                | 590   | Panama                 | 507        |
| Anguilla                       | 1264 | Guam                      | 671   | Papua New Guinea       | 675        |
| Antigua and Barbuda            | 1268 | Guatemala                 | 502   | Paraguay               | 595        |
| Antilles (Netherlands)         | 599  | Guinea                    | 224   | Peru                   | 51         |
| Argentina                      | 54   | Guyana                    | 592   | Philippines            | 63         |
| Aruba                          | 297  | Haiti                     | 509   | Poland                 | 48         |
| Ascension Island               | 247  | Honduras                  | 504   | Portugal               | 351        |
| Australia                      | 61   | Hong Kong                 | 852   | Puerto Rico            | 1787       |
| Austria                        | 43   | Hungary                   | 36    | Qatar                  | 974        |
| Azores                         | 351  | Ibiza                     | 34    | Reunion                | 262        |
| Bahamas                        | 1242 | Iceland                   | 354   | Rodriguez Islands      | 230        |
| Bahrain                        | 973  | India                     | 91    | Romania                | 40         |
| Bangladesh                     | 880  | Indonesia                 | 62    | Rwanda                 | 250        |
| Barbados                       | 1246 | Iran                      | 98    | St. Christopher        | 1809       |
| Belgium                        | 32   | Iraq                      | 964   | St. Lucia              | 1758       |
| Belize                         | 501  | Irish Republic            | 353   | St. Pierre & Miquelon  | 508        |
| Bermuda                        | 1441 | Israel                    | 972   | St. Vincent            | 1809       |
| Bolivia<br>Beenia Herrogevine  | 291  | Italy                     | 39    | Samoa (Mastern)        | 084        |
| Boshia-Herzegovina<br>Rotswana | 387  | Janan                     | 18/0  | San Marino             | 085<br>270 |
| Brazil                         | 207  | Japan                     | 962   | Saudi Arabia           | 966        |
| Brunei                         | 673  | Kenva                     | 254   | Seneral                | 221        |
| Bulgaria                       | 350  | Kiribati                  | 234   | Serbia                 | 221        |
| Burundi                        | 257  | Korea Republic of (South) | 82    | Sevehelles             | 248        |
| Cambodia                       | 855  | Kuwait                    | 965   | Sierra Leone           | 232        |
| Cameroon                       | 237  | Lesotho                   | 266   | Singapore              | 65         |
| Canada                         | 1    | Libva                     | 218   | Solomon Islands        | 677        |
| Canary Islands                 | 34   | Liechtenstein             | 4175  | Somalia                | 252        |
| Cayman Islands                 | 1345 | Luxembourg                | 352   | South Africa           | 27         |
| Chile                          | 56   | Macau                     | 853   | Spain                  | 34         |
| China                          | 86   | Macedonia                 | 389   | Sri Lanka              | 94         |
| CIS                            | 7    | Madagascar                | 261   | Sudan                  | 249        |
| Colombia                       | 57   | Madeira                   | 35191 | Surinam                | 597        |
| Congo                          | 242  | Majorca                   | 34    | Swaziland              | 268        |
| Congo, Democratic Republic     | 243  | Malawi                    | 265   | Sweden                 | 46         |
| Cook Islands                   | 682  | Malaysia                  | 60    | Switzerland            | 41         |
| Costa Rica                     | 506  | Maldives                  | 980   | Syria                  | 963        |
| Cote d'Ivoire                  | 225  | Mali                      | 223   | Taiwan                 | 886        |
| Croatia                        | 385  | Malta                     | 356   | l anzania              | 255        |
| Cuba                           | 53   | Mariana Island            | 670   |                        | 66         |
| Cyprus<br>Crach Denublic       | 357  | Martinique                | 596   | Topo                   | 228        |
| Czech Republic<br>Dopmork      | 42   | Mauritius                 | 222   | Tripidad & Tabaga      | 0/0        |
| Dibouti                        | 40   | Moxico                    | 230   | Tupicia                | 1000       |
| Dominica                       | 1809 | Micropesia                | 601   | Turkov                 | 210        |
| Dominican Penublic             | 1809 | Minorca                   | 3/    | Turks & Caicos Islands | 70<br>1640 |
| Ecuador                        | 593  | Monaco                    | 377   | Uganda                 | 256        |
| Equation                       | 20   | Montserrat                | 1664  | Union of Myanmar       | 200        |
| El Salvador                    | 503  | Morocco                   | 212   | United Arab Emirates   | 971        |
| Ethiopia                       | 251  | Namibia                   | 264   | United Kingdom         | 44         |
| Falkland Islands               | 500  | Nauru                     | 674   | Uruguay                | 598        |
| Faroe Islands                  | 298  | Nepal                     | 977   | USA                    | 1          |
| Fili                           | 679  | Netherlands               | 31    | Vanuatu                | 678        |
| Finland                        | 358  | Nevis                     | 1869  | Vatican City           | 39         |
| France                         | 33   | New Caledonia             | 687   | Venezuela              | 58         |
| French Guiana                  | 594  | New Zealand               | 64    | Vietnam                | 84         |
| French Polynesia               | 689  | Nicaragua                 | 505   | Virgin Isles (UK)      | 1809       |
| Gabon                          | 241  | Niger                     | 227   | Virgin Isles (US)      | 1340       |
| Gambia                         | 220  | Nigeria                   | 234   | Yemen Arab Republic    | 967        |
| Germany                        | 49   | Nive Island               | 683   | Zambia                 | 260        |
| Gibraltar                      | 350  | Norfolk Island            | 672   | Zimbabwe               | 263        |
| Greece                         | 30   | Norway                    | 47    |                        |            |

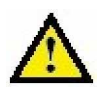

I mportant. When using *International Dialling Codes* you must remove the leading *0* digit from your GSM mobile phone number and add a plus (+) symbol followed by the country code (e.g. to convert the Australian mobile phone number 0404818783, remove the leading *0* and add +61 to leave +61404818783).

Installation and User Manual

## 12.2 Backing Up Important DeskTop.SMS Files

Primarily, we suggest that you export your message and contact databases as Microsoft<sup>®</sup> Excel *.XLS* files. If you perform this task on a regular basis, you will keep an accurate and complete backup record of your message correspondence and contact details.

Please refer to sections 5.1, 5.2 and 6.5 for information on exporting your messages and contact details.

If you wish to make a thorough backup of your copy of the DeskTop.SMS application, we suggest that you make a dated copy of the program folder.

To backup the program folder, follow this procedure:

Using a suitable file-managing program (e.g. Microsoft<sup>®</sup> Windows Explorer) locate the DeskTop.SMS program folder (e.g. C: \Program Files\DeskTop\_SMS by default).

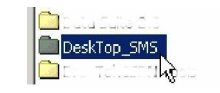

- Inside the DeskTop.SMS program folder, you will find all of the files used to run the program and to store your messages and contact details.
- Make a copy of the folder and rename it to include the date when you made the backup.
  DeskTop\_SMS backup 01-01-2002
- Move the copied backup folder to a secure location (e.g. a separate hard disk drive or CD-ROM).
- In the unlikely event that you lose your DeskTop.SMS program folder (e.g. during a system failure), you will be able to restore your copy from the backup.

To restore DeskTop.SMS from a backup program folder copy, follow this procedure:

- To be able to restore a previous copy of DeskTop.SMS from scratch, you must first install from the DeskTop.SMS CD-ROM.
- Once the installation is complete, locate your backup program folder and overwrite the folder generated by the installation program (e.g. C: \Program Files\DeskTop\_SMS by default).

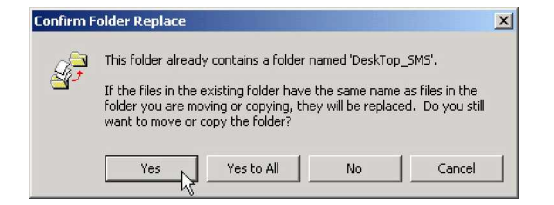

This action will restore your application settings, your message databases and your contact details.

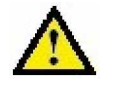

I mportant. You must install DeskTop.SMS from the CD-ROM before you copy your backup folder. DeskTop.SMS will not operate correctly with out being installed by the installation program.

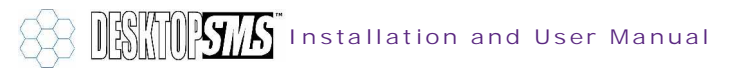

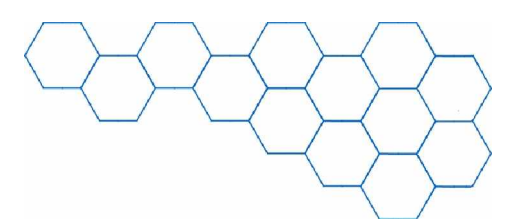

## 13. Contacting Mobilel T

To contact MobileIT regarding a DeskTop.SMS technical issue, please call the Help Line on (02) 8878 3236.

If you have a general or sales enquiry, you may contact MobileIT at this address:

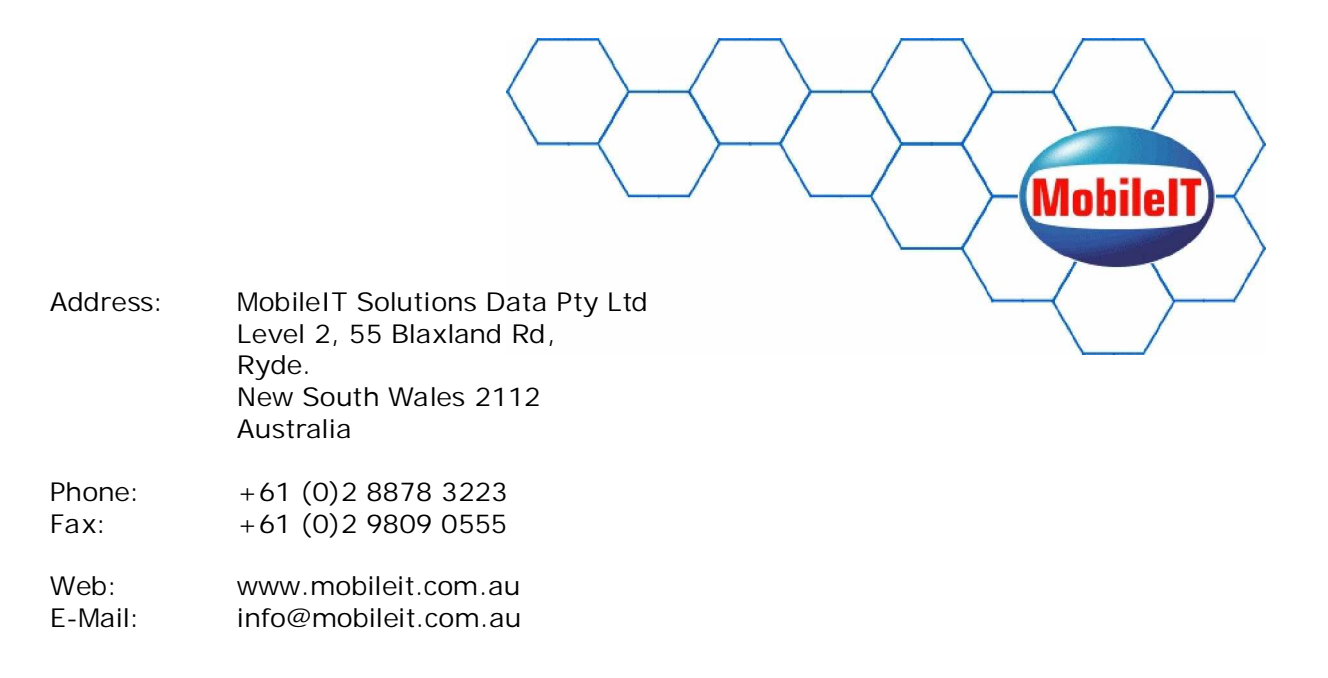

© 2004 MobileIT Solutions Data Pty Ltd. All rights reserved.

DeskTop.SMS is a registered trademark of MobileIT Solutions Data Pty Ltd. Microsoft, Windows, Outlook and Excel are either trademarks or registered trademarks of Microsoft Corporation in the United States and/or other countries. Intel Pentium is a registered trademark of Intel Corporation. HyperTerminal is a registered trademark of Hilgraeve Incorporated. Eudora is a registered trademark of Qualcomm Incorporated. HP and LaserJet are either trademarks or registered trademarks of Hewlett-Packard Company.

Document researched and authored by Chris Hall, October 2002.

E-Mail: bluestorm@lineone.net

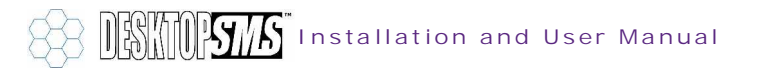